व्यक्तिगत घटना दर्ता (जन्म, मृत्यु, विवाह, सम्बन्ध विच्छेद, बसाइ सराइ ) सच्याउने प्रक्रिया

- १. निर्णय तयार गर्ने
- २. निर्णय स्क्यान गर्ने र pdf फाईल बनाउने
- ३. लाभग्राहीको विवरण सच्याउने
- ४. निर्णय अपलोड गर्ने
- ५. नयाँ प्रमाणपत्र दिने

#### 9. निर्णय तयार गर्ने

व्यक्तिगत घटना दर्ता सच्याउनका लागि वडा सचिव ( पंञ्जिकाधिकारी ) ले वडामा सच्याउनु पर्ने विवरण र कारण समेत उल्लेख गरी Microsoft Word मा **युनिकोडमा** निर्णय तयार गरी, प्रिन्ट गरी, सहीछाप गर्ने ।

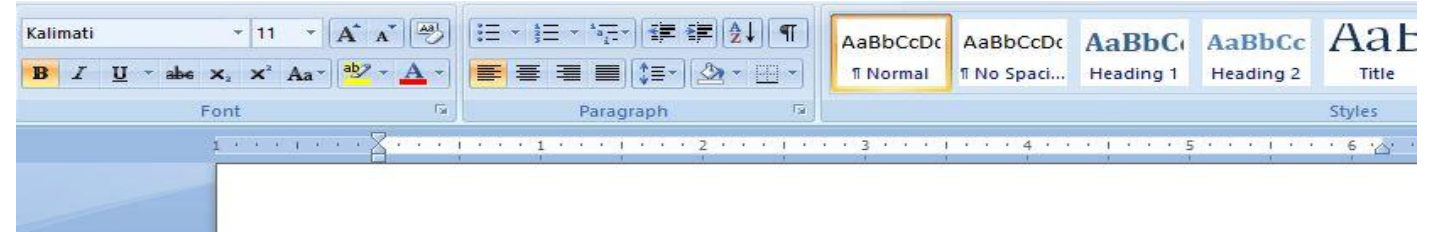

#### निर्णय १

VERSP-MIS मा व्यक्तिगत घटना दर्ता संशोधन गर्ने व्यवस्था जन्म, मृत्यु तथा अन्य व्यक्तिगत घटना (दर्ता गर्ने) ऐन, २०३३ को दफा ८ बमोजिम व्यक्तिगत घटना दर्ता तथा सामाजिक सुरक्षा व्यवस्थापन सुचना प्रणाली (VERSP - MIS) मा विवरण सच्याउन मिल्ने व्यवस्था गरिए अनुसार यस धनगढीमाई नगरपालिका बडा नं. १ मा बस्ने सूचक दुलाहा रामजी चौधरी र दुलही सरिता कुमारी चौधरीको मिति २०७६/०२/३० गते अनलाईन बाट विवाह दर्ता गर्ने कममा दुलहीको स्थायी ठेगाना लहान नगरपालिका वडा नं. १४ हुनुपर्नेमा भुलवश अन्यथा हुन गएकोले आज मिति २०७६/०२/३१ गते सच्याउने निर्णय गरियो ।

> वडा सचिव चन्द्रदेव यादव

- २. निर्णय स्क्यान गर्ने र pdf फाईल बनाउने
- क. आफ्नो कम्प्युटरको "Start" बटन थिचेर "scan" टाईप गर्ने ।

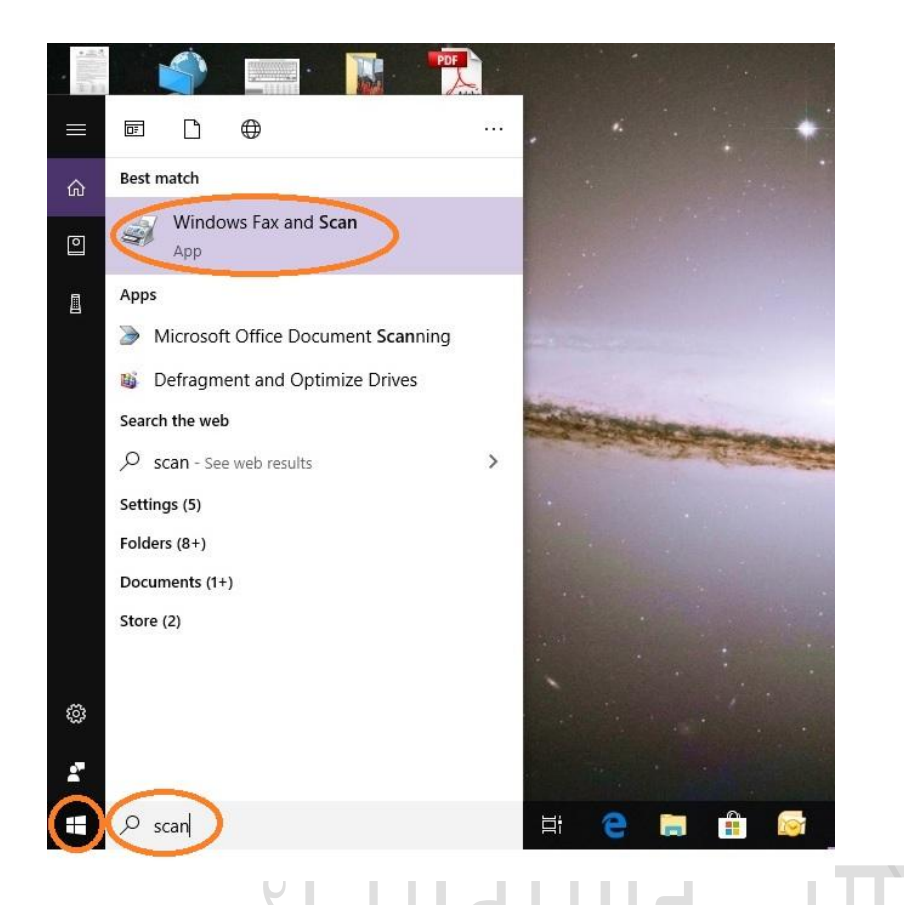

- ख. माथी आएको "Windows Fax & Scan" मा क्लिक गर्ने ।
- ग. निर्णयको पानालाई फोटोकपी मेशिनमा फोटोकपी गर्ने तरिकाले राख्ने ।
- घ. "New Scan" मा क्लिक गर्ने र "Scan" मा क्लिक गर्ने ।

| 🔰 New Fax 🛛 📰 🛔                                                                                                    | 👌 Forward as                                                                 | Fax 🙀 Forv                                                                                                | ard as E-mail 🛛 🔚 Save as                                                                                                    | 🖶 🌾                                                                                                    |                                                                                                    |                                                                                                    |                                                                                                    |                                                                                                    |                                                    |
|----------------------------------------------------------------------------------------------------|------------------------------------------------------------------------------|----------------------------------------------------------------------------------------------------|----------------------------------------------------------------------------------------------------|----------------------------------------------------------------------------------------------------|----------------------------------------------------------------------------------------------------|----------------------------------------------------------------------------------------------------|----------------------------------------------------------------------------------------------------|----------------------------------------------------------------------------------------------------|----------------------------------------------------|
| cuments                                                                                                    | Date Sca F                                                                   | ile Name 🛛                                                                                                |                                                                                                    | File Type Size S                                                                                                    | Source                                                                                                    |                                                                                                    |                                                                                                    |                                                                                                    |                                                    |
|                                                                                                    |                                                                              |                                                                                                    |                                                                                                    |                                                                                                    |                                                                                                    |                                                                                                    |                                                                                                    |                                                                                                    |                                                    |
|                                                                                                    |                                                                              |                                                                                                    | New Scan                                                                                                    |                                                                                                    |                                                                                                    |                                                                                                    |                                                                                                    | ×                                                                                                    |                                                    |
|                                                                                                    |                                                                              |                                                                                                    | Scanner: Brother DCP-L254                                                                                                    | 0DW Change                                                                                                    | ie                                                                                                    |                                                                                                    |                                                                                                    |                                                                                                    |                                                    |
|                                                                                                    |                                                                              |                                                                                                    | Profile: Phot                                                                                                    | o (Default)                                                                                                    | ~                                                                                                    |                                                                                                    |                                                                                                    |                                                                                                    |                                                    |
|                                                                                                    |                                                                              |                                                                                                    | Source: Flatb                                                                                                    | ed                                                                                                    | ~                                                                                                    |                                                                                                    |                                                                                                    |                                                                                                    |                                                    |
|                                                                                                    |                                                                              |                                                                                                    | Paner size:                                                                                                    |                                                                                                    |                                                                                                    |                                                                                                    |                                                                                                    |                                                                                                    |                                                    |
|                                                                                                    |                                                                              |                                                                                                    |                                                                                                    |                                                                                                    |                                                                                                    |                                                                                                    |                                                                                                    |                                                                                                    |                                                    |
|                                                                                                    |                                                                              |                                                                                                    | Color format:                                                                                                    | Color                                                                                                    | ~                                                                                                    |                                                                                                    |                                                                                                    |                                                                                                    |                                                    |
|                                                                                                    |                                                                              |                                                                                                    | File type:                                                                                                    | JPG (JPG File)                                                                                                    | ~                                                                                                    |                                                                                                    |                                                                                                    |                                                                                                    |                                                    |
|                                                                                                    |                                                                              |                                                                                                    | Resolution (DPI):                                                                                                    | 200                                                                                                    |                                                                                                    |                                                                                                    |                                                                                                    |                                                                                                    |                                                    |
|                                                                                                    |                                                                              |                                                                                                    |                                                                                                    |                                                                                                    |                                                                                                    |                                                                                                    |                                                                                                    |                                                                                                    |                                                    |
|                                                                                                    |                                                                              |                                                                                                    | Brightness:                                                                                                    |                                                                                                    | 0                                                                                                    |                                                                                                    |                                                                                                    |                                                                                                    |                                                    |
|                                                                                                    |                                                                              |                                                                                                    | Contrast:                                                                                                    |                                                                                                    | 0                                                                                                    |                                                                                                    |                                                                                                    |                                                                                                    |                                                    |
|                                                                                                    |                                                                              |                                                                                                    |                                                                                                    | 10 1000                                                                                                    |                                                                                                    | ٢                                                                                                    | 1                                                                                                    |                                                                                                    |                                                    |
|                                                                                                    |                                                                              |                                                                                                    | Preview or scan images                                                                                                    | as separate files                                                                                                    |                                                                                                    | 6                                                                                                    | -                                                                                                    |                                                                                                    |                                                    |
|                                                                                                    |                                                                              |                                                                                                    |                                                                                                    |                                                                                                    | Preview                                                                                                    | Scan                                                                                                    | Cance                                                                                                    | 2                                                                                                    |                                                    |
|                                                                                                    |                                                                              |                                                                                                    |                                                                                                    |                                                                                                    |                                                                                                    |                                                                                                    |                                                                                                    |                                                                                                    |                                                    |
| Type here to searc<br>Fयान भई<br>ax and Scan<br>ew Tools Document                                                                | <sup>th</sup><br>सकेव                                                        | हो फ                                                                                                    | ्∎ е<br>ाईललाई व                                                                                                    | 🗖 💼 🧔<br>त्रम्प्युटरव                                                                                                    | 🧿 🤹<br>नो डेस्क                                                                                                    | 🤹 ፍ 🖁<br>टपमा रे                                                                                                    | 🌢 骗 📧<br>पेभ गर्ने                                                                                                    |                                                                                                    |                                                    |
| Type here to searc<br>Fयान भई<br>sx and Scan<br>ew Tools Document<br>New Fax 이 문                                                 | Help<br>Help<br>Torward as F<br>Torward as F<br>Torward as Fil<br>0/21/20 Im | हो फ<br>ax 🙉 Forwa<br>hage                                                                                |                                                                                                    | ت ک<br>م<br>ب<br>ر<br>ر<br>ر<br>ر<br>ر<br>ر<br>ر<br>ر<br>ر<br>ر<br>ر<br>ر<br>ر                                                                                                    | ्र ्र<br>को डेस्क<br>urce<br>ther DCP-L2540DW                                                                                                    | 🔹 🖁<br>टपमा रे                                                                                                    | i 🖕 🖻                                                                                                    |                                                                                                    |                                                    |
| Type here to searc<br>Fयान भई<br>ax and Scan<br>ew Tools Document<br>@ New Fax P<br>uments                                       | th<br>Help<br>Forward as F<br>Mate Sca Fil<br>JO/21/20 Im                    | हो फ<br>ax ॡ Forw<br>le Name र<br>Iage                                                                    |                                                                                                    | DFUZCCA                                                                                                    |                                                                                                    | दिपमा रे                                                                                                    | 🏿 🖣 🖷<br>तेभ गर्ने                                                                                                    |                                                                                                    |                                                    |
| Type here to searce<br>PUIT 위호<br>ex and Scan<br>ew Tools Document<br>New Fax 이 문<br>uments 1                                    | th<br>Help<br>Forward as F<br>Jate Sca Fil<br>Julate Sca Im                  | हो फ<br>ax @ Forw<br>te Name र<br>nage                                                                    |                                                                                                    | Image: Control of the second state of the second state of the second                                                                                                    | ्र<br>को डेस्क<br>urce<br>Rther DCP-L2540DW                                                                                                    | 🤹 🔩 🖁<br>टपमा रे                                                                                                    | संभ गर्ने                                                                                                    |                                                                                                    |                                                    |
| Type here to searc<br>Fयान भई<br>ax and Scan<br>ew Tools Document<br>New Fax 이 이 이 이 이 이 이 이 이 이 이 이 이 이 이 이 이 이 이               | th<br>Help<br>Forward as F<br>atet Sca Fil<br>0/21/20 Im                     | हो फ<br>ax ≋ Forw<br>le Name ⊽<br>laage                                                                   | [                                                                                                    | PFCUCCO                                                                                                    | ् ्<br>रो डेस्क<br>urce<br>uther DCP-L2540DW                                                                                                    |                                                                                                    | मेभ गर्ने                                                                                                    |                                                                                                    |                                                    |
| Type here to searc<br>Fयान भई<br>ex and Scan<br>ew Tools Document<br>In New Fax I Tools<br>uuments I                             | th<br>Help<br>Forward as F<br>Mate Sca Fil<br>0/21/20 Im                     | हो फ<br>ax € Forw<br>le Name ⊽<br>hage                                                                    |                                                                                                    | PF-UJCCA                                                                                                    | o<br>bो डेस्क<br>urce<br>ther DCP-L2540DW                                                                                                    |                                                                                                    | <ul> <li>सभ गर्ने</li> <li>त्य तथा अ</li> </ul>                                                                                                    | न्य व्यक्तिगत                                                                                                 | ्रि                                                |
| Type here to searc<br>FUT 위호<br>ax and Scan<br>ew Tools Document<br>I New Fax I                                                  | th<br>Help<br>Forward as F<br>late Sca Fil<br>J0/21/20 Im                    | हो फ<br>ax ≋ Forw<br>le Name र<br>nage                                                                    | ् मां २ व<br>राईललाई व<br>das E-mail ह Save as ा<br>fu<br>das E-mail ह Save as ा<br>ह<br>fu<br>save f<br>save f<br>save f<br>save f<br>save f<br>save f<br>fu<br>fu<br>fu<br>fu<br>fu<br>fu<br>fu<br>fu<br>fu<br>fu<br>fu<br>fu<br>fu                                                                                                    | e As                                                                                                    | o                                                                                                    |                                                                                                    | <ul> <li>सभ गर्ने</li> <li>तथा अ</li> <li>या सामाजिव</li> </ul>                                                                                                    | न्य व्यक्तिगत<br>ह सुरक्षा व्यव                                                                               | घटना<br>स्थापन                                     |
| Type here to searc<br>FUIT  위호<br>ax and Scan<br>ew Tools Document<br>New Fax 문                                                  | th<br>Help<br>Forward as F<br>atet Sca Fil<br>0/21/20 Im                     | <mark>हो फ</mark><br>ax <b>@</b> Forw<br>le Name र<br>nage<br>ि<br>ए<br>र<br>र<br>सु                      |                                                                                                    | e As                                                                                                    | o<br>c<br>c<br>c<br>c<br>c<br>c<br>c<br>c<br>c<br>c<br>c<br>c<br>c                                                                                                    |                                                                                                    | <ul> <li>सभ गर्ने</li> <li>त्य तथा अ<br/>या सामाजिव<br/>गरिए अनुस्</li> </ul>                                                                                                    | न्य व्यक्तिगत<br>व्यक्तिगत<br>व्यक्ताव्यव<br>गर यस धनग                                                        | घटना<br>स्थापन<br>ाढीमाई                           |
| Type here to searc<br>FUIT 위호<br><sup>ex and Scan</sup><br>ew Tools Document<br>In New Fax 이 이 이 이 이 이 이 이 이 이 이 이 이 이 이 이 이 이 이 | th<br>Help<br>Forward as F<br>ate Sca Fil<br>0/21/20 Im                      | <mark>ax ® Forw</mark><br>le Name ⊽<br>hage                                                               | इल्लाई व                                                                                                    | e As<br>in process DownloadKK<br>(1)                                                                                                    | ार<br>arve<br>aryaB family pice                                                                                                    |                                                                                                    | < <tr>         ा           तथा अ           गरिए अनुस्           गरिए अनुस्</tr>                                                                                                    | न्य व्यक्तिगत<br>न्य व्यक्तिगत<br>ह सुरक्षा व्यव<br>गर यस धनग<br>ज पोखरेलको                                   | घटना<br>स्थापन<br>गढीमाई<br>मिति                   |
|                                                                                                    |                                                                              |                                                                                                    |                                                                                                    |                                                                                                    |                                                                                                    |                                                                                                    |                                                                                                    |                                                                                                    |                                                    |
| Type here to search<br>FUIT भई<br>x and Scan<br>ew Tools Document<br>New Fax ■<br>uments                                         | th<br>Help<br>Forward as F<br>late Sca Fil<br>0/21/20 Im                     | <mark>ax ® Forwa</mark><br>te Name ⊽<br>hage                                                              | मां २         मां २           राईललाई व           राईललाई व           राईललाई व           राईललाई व           राईललाई व           राईललाई व           रावा कि           रावा प्रणाली (<br>ररपालिका वड<br>२७६६/०४/२)                                                                                                    | e As<br>ion process DownloadK.<br>(1)<br>(1)<br>(1)<br>(1)<br>(1)<br>(1)<br>(1)<br>(1)                                                                                                    | arve<br>arve<br>ther DCP-L2540DW<br>family pice                                                                                                    | <ul> <li>८पमा रे</li> <li>८पमा रे</li> <li>८</li> <li>८</li></ul> | दे                                                                                                    | न्य व्यक्तिगत<br>ह सुरक्षा व्यव<br>गर यस धनग<br>ज पोखरेलको<br>ने २०४३/०१                                      | घटना<br>स्थापन<br>हीमाई<br>मिति<br>४/१०            |
| Type here to searce<br>FUIT भई<br><sup>xx</sup> and Scan<br><sup>bx</sup> Tools Document<br><sup>INew Fax</sup> ■ 1<br>uments 1  | th<br>Help<br>Forward as F<br>late Sca Fil<br>J0/21/20 Im                    | <mark>को फ</mark><br>ax <b>≋</b> Forw<br>le Name ⊽<br>lage<br>ि<br>प<br>र<br>सु<br>सु<br>र<br>र<br>र<br>र | ाईललाई         व           र्ष as E-mail         Save as         व           र्गय ७         Save as         व           र्गय ७         आक्रा के के के के के के के के के के के के के                                                                                                    | e As<br>ion process DownloadKa<br>image: process DownloadKa<br>image: process Dow                                                                                                    | الالالالالالالالالالالالالالالالالالال                                                                                                    | d<br>C<br>T<br>T<br>T<br>Save<br>Cancel                                                                                                    | <<br>स्थ तथा अ<br>वा सामाजिव<br>गरिए अनुस<br>लही मानृक<br>को जन्ममिति<br>२२ गते सन्                                                                                                    | न्य व्यक्तिगत<br>न्य व्यक्तिगत<br>न् सुरक्षा व्यव<br>गार यस धनग<br>ग पोखरेलको<br>ने २०५३/०१<br>व्याउने निर्णय | घटना<br>स्थापन<br>हीमाई<br>मिति<br>४/१०<br>गरियो   |
| Type here to searce<br>PUIT 위호<br>x and Scan<br>ew Tools Document<br>New Fax 은 대<br>uments                                       | th<br>Help<br>Forward as F<br>late Sca Fil<br>J0/21/20 Im                    | <mark>ax @</mark> Forw<br>le Name र<br>laage                                                              | माई लालाई व           राई लालाई व           र्ष as E-mail           अव E-mail           प्रिय ७           स्रेडिय-MIS मा<br>तांगनें) ऐन,<br>वना प्रणाली (<br>रिपालिका वड<br>०७६६/०४/११<br>हिनुपर्नेमा भु-<br>उave as                                                                                                    | e As<br>Description<br>Description | Image: Second system         arce         ther DCP-L2540DW                                                                                                    |                                                                                                    | < <p>स्थ तथा अ<br/>तर्य तथा अ<br/>या सामाजिव<br/>गरिए अनुस्<br/>लही मातृव<br/>को जन्ममिति<br/>२२ गते सग्</p>                                                                                                    | न्य व्यक्तिगत<br>ह सुरक्षा व्यव<br>गार यस धनग<br>ज पोखरेलको<br>त २०५३/०१<br>व्याउने निर्णय                    | घटना<br>स्थापन<br>ाढीमाई<br>मिति<br>४/ १०<br>गरियो |
| Type here to searc<br>rयान भई<br>x and Scan<br>W Tools Document<br>New Fax 은 대<br>uments 1                                       | th<br>Help<br>Forward as F<br>Mate Scam Fil<br>0/21/20 Im                    | <mark>ax ® Forwa</mark><br>le Name ⊽<br>lesage                                                            | ाई लिलाई व         र्ष as E-mail         Save as         र्गय ७         rifu ७         rifu ०         rifu ०         rifu ०         rifu ०         rifu ०         rifu ०         rifu ०         rifu ०         rifu ०         rifu ०         rifu ०         rifu ०         rifu ०         rifu ० | e As<br>tion process DownloadK(<br>pype: JPEG("JPG;" JPEG;" JPEG("                                                                                                    | arve<br>arve<br>ther DCP-L2540DW<br>aryaB<br>family pice<br>aryaB                                                                                                    | ZUHI ₹                                                                                                    | < <tr>         द         ग्रिंभ गर्ने           तथा अ         गरिए अनुस्           गरिए अनुस्         गरिए अनुस्           गरिए अनुस्         गरिए अनुस्           गरिए अनुस्         गरिए अनुस्           गरिए अनुस्         गरिए अनुस्           गरिए अनुस्         गरिए अनुस्</tr> | न्य व्यक्तिगत<br>ह सुरक्षा व्यव<br>गर यस धनग<br>ह पोखरेलको<br>त २०४३/०१<br>व्याउने निर्णय                     | घटना<br>स्थापन<br>ाढीमाई<br>मिति<br>४/१०<br>गरियो  |
|                                                                                                    |                                                                              |                                                                                                    |                                                                                                    |                                                                                                    |                                                                                                    |                                                                                                    |                                                                                                    |                                                                                                    |                                                    |
| Type here to search<br>FUIT भई<br>w Tools Document<br>New Fax ■ ■<br>uments ■                                                    | th<br>Help<br>Forward as F<br>Mate Sca Fil<br>0/21/20 Im                     | <mark>ax ® Forwa</mark><br>te Name ⊽<br>hage                                                              | ाई ललाई व           र्व क्र E-mail         Save as           र्व क्र E-mail         Save as           र्गय ७            र्गय ७            र्गय ७            राता गर्ने)         ऐन,<br>गना प्रणाली (<br>रारपालिका वड<br>०७६२/०५/१९<br>हनुपर्नेमा भुर Save as                                                                                                    | e As<br>Destop<br>Lion process DownloadKar<br>(1)<br>e: mmay7<br>type: JPEGCJPG; JPEG                                                                                                    | aryaB                                                                                                    | CUHI ₹                                                                                                    | दे सि गर्ने<br>तेभ गर्ने<br>त्यु तथा अ<br>था सामाजिव<br>गरिए अनुस्<br>हो मानूव<br>को जन्ममिति<br>२२ गते सन्                                                                                                    | न्य व्यक्तिगत<br>क सुरक्षा व्यव<br>गर यस धनग<br>ज पोखरेलको<br>न २०४३/०१<br>व्याउने निर्णय                     | घटना<br>स्थापन<br>हीमाई<br>मिति<br>१/१०<br>गरियो   |
| Type here to searce<br>FUIT भई<br>w and Scan<br>w Tools Document<br>New Fax ■ 1<br>uments 1                                      | th<br>Help<br>Forward as F<br>late Sca Fil<br>My/21/20 Im                    | <mark>ax ≋ Forw</mark><br>le Name ⊽<br>hage                                                               | मं         २           र्ष ड ट-गावा         ड उपर वड           र्ष वड ट-गावा         ड उपर वड           र्गय ७         ड उपर वड           र्गय ७         ड उपर वड           र्गय ७         ड उपर वड           र्गय ७         ड उपर वड           र्गय ७         ड उपर वड           र्गय ७         ड उपर वड           र्गय ७         ड उपर वड           रा प्रालिका वड         correct           ८७६२/०५/९         मा           इनुपर्नेमा भुर Save वड                                                                                                    | e As<br>tion process DownloadKa<br>(1)<br>e                                                                                                    | Image: Control of the second second sec  | d<br>CUHI ₹<br>CUHI ₹                                                                                                    | र<br>सभ गर्ने<br>तथा अ<br>वा सामाजिव<br>गरिए अनुस्<br>हो जन्ममिति<br>को जन्ममिति                                                                                                    | न्य व्यक्तिगत<br>ह सुरक्षा व्यव<br>गर यस धनग<br>ज पोखरेलको<br>न २०५३/०१                                       | घटना<br>स्थापन<br>हीमाई<br>मिति<br>४/१०<br>गरियो   |
| Type here to searce<br>PUIT भई<br>wand Scan<br>ew Tools Document<br>New Fax ■ 1<br>uments 1                                      | th<br>Help<br>Forward as Fi<br>Jate Scam Fil<br>J0/21/20 Im                  | <mark>ax ≋ Forwa</mark><br>te Name ⊽<br>tage                                                              | मं         ट्रे           र्ष व्र E-mail         डि Save as           र्ण वर E-mail         डि Save as           र्ग प         डि Save as           र्ग प         डि Save as           र्ग प         डि Save as           र्ग प         डि Save as           र्ग प         डि Save as           र्ग प         डि Save as           रा प प्रणाली         सिंग ने           रा प एलिका         ब डि प्र Save as           र हुनुपर्ने मा         Save as                                                                                                    | e As<br>tion process DownloadKa<br>(1)<br>e:<br>pg:<br>pg:<br>pg:<br>pg:<br>pg:<br>pg:<br>pg:<br>pg                                                                                                    | Image: Constraint of the second second s | CUHI K                                                                                                    | दिस गर्ने<br>तथा सामाजिव<br>गरिए अनुस<br>लही मातृव<br>को जन्ममिति<br>२२ गते सग                                                                                                    | न्य व्यक्तिगत<br>क सुरक्षा व्यव<br>गार यस धनग<br>जा पोखरेलको<br>त २०५३/०१<br>व्याउने निर्णय                   | घटना<br>स्थापन<br>ाढीमाई<br>मिति<br>१/१०<br>गरियो  |
| Type here to searce<br>PUIT भई<br>xr and Scan<br>wr Tools Document<br>New Fax ■<br>uments                                        | th<br>Help<br>Forward as F<br>late Sca Fil<br>J0/21/20 Im                    | <mark>ax ® Forw</mark><br>le Name ⊽<br>lage                                                               | मं         ट्रे           र्ष वर E-mail         डि Save as           पं वर E-mail         डि Save as           र्गय         प           र्गय         प           र्गय         प           इस्डान-MIS         मा           र्ता गर्ने)         ऐन,           राना         प्रणाली (           रिपालिका         बड           प्रिय िक, प्रणाली (           रिपालिका         बड           प्रियालिका         Save as           प्रियालिका         Save as                                                                                                    | e As<br>tion process DownloadK,<br>(1)<br>e: JPEG(JPG), JPEG                                                                                                    | o<br>c<br>c<br>c<br>c<br>c<br>c<br>c<br>c<br>c<br>c<br>c<br>c<br>c                                                                                                    | ZUHI ₹                                                                                                    | दि<br>सभ गर्ने<br>सभ गर्ने<br>प्र<br>प्र<br>प्र<br>प्र<br>प्र<br>प्र<br>प्र<br>प्र                                                                                                    | न्य व्यक्तिगत<br>क सुरक्षा व्यव<br>गार यस धनग<br>ज पोखरेलको<br>त २०५३/०७<br>व्याउने निर्णय                    | घटना<br>स्थापन<br>ाढीमाई<br>मिति<br>१/१०<br>गरियो  |

च. गुगल क्रोम खोलेर त्यसमा jpg2pdf.com वेबसाईट खोल्ने ।

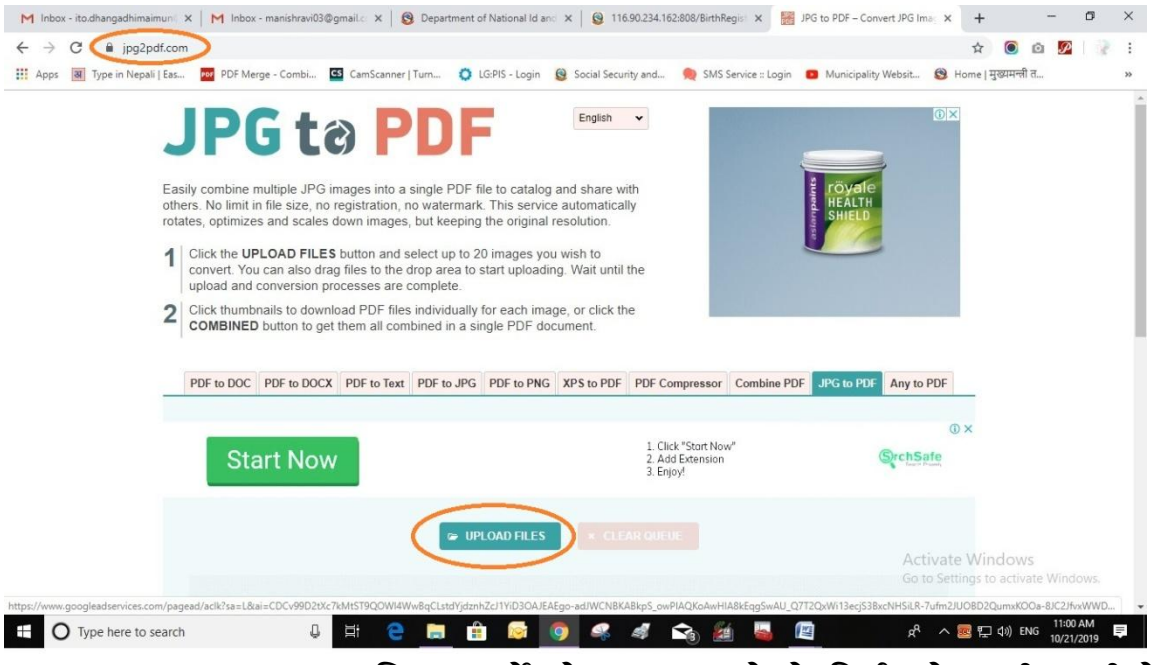

छ. "Upload Files" मा क्लिक गर्ने, डेस्कटपमा रहेको निर्णयको फाईललाई सेलेक्ट गर्ने र "Upload" मा क्लिक गर्ने ।

| ー × 小 回 > Thir      | s PC > Desktor       | 0.3         |              |             |            |            |            |             |              |            |                        |                        | 7 Search        | Deckton      |                        |
|---------------------|----------------------|-------------|--------------|-------------|------------|------------|------------|-------------|--------------|------------|------------------------|------------------------|-----------------|--------------|------------------------|
| y I jan y Ind       |                      |             |              |             |            |            |            |             |              |            |                        |                        | Jearen          | ITE _        |                        |
| ganize + New Tolder |                      |             |              |             |            |            |            |             |              |            |                        |                        |                 | (s.a) *      |                        |
| 🕈 Quick access      |                      |             | The second   |             |            |            |            | 1           | 1            | 22         | ×                      | ×                      |                 |              |                        |
| 📃 Desktop 🚿         | correction           | Downloadk   | family nice  | kanganalika | NepOT0214  | New folder | Capiny     | - Change    | shabbit      | 2 (1) ing  | GATE                   | GATE                   | GATE Data       | GATE         | karmach                |
| 🕹 Downloads  🖈      | process              | aryaBidhi   | ranning pics | кагуаранка  | Aksharharu | New Torder | sanjay     | 241         | anobilit     | r (1)3b3   | baseline               | baseline               | Dhangadhi       | Data_00018   | and                    |
| 🗄 Documents 🖈       |                      | (1)         |              | ~           | Kramaisan  |            |            |             |              |            | collection<br>format20 | collection<br>formatSe | mai<br>Municina | 5.pdf        | janpratir<br>bi Detail |
| 📰 Pictures 🛛 🖈      |                      |             |              |             | PDE        | *-mA.]     |            |             |              |            |                        | ronnotsem              | manucipant      |              |                        |
| 📙 ics 🛛 🖈           | CONTRACTOR OF STREET | and in such | E            |             | X          |            |            |             |              |            |                        |                        |                 |              |                        |
| correction proce    | keyboardla           | Keyboard-L  | New          | nirnay7.jpe | Pokhari    | Pokhari    | preeti.jpg | Preeti_font | traditional- | समस्या     | सुझाव.xlsx             | सेवा                   |                 |              |                        |
| 🕳 Local Disk (F:)   | yout                 | ayout-Rom   | Microsoft    | ģ           | Thekka     | Thekka     |            | _Keyboard_  | nepali-unic  | दर्ता.xlsx |                        | इकाईको<br>जागि         |                 |              |                        |
| Official Letters    | jpg                  | anized.jpg  | Word Do      |             | 00351.pdf  | 00352.jpg  |            | layout.jpg  | ard.pdf      |            |                        | অনযাক্র                |                 |              |                        |
| 📙 shobhit           |                      |             |              |             |            |            |            |             |              |            |                        |                        |                 |              |                        |
| This PC             |                      |             |              |             |            |            |            |             |              |            |                        |                        |                 |              |                        |
| 3D Objects          |                      |             |              |             |            |            |            |             |              |            |                        |                        |                 |              |                        |
| Desktop             |                      |             |              |             |            |            |            |             |              |            |                        |                        |                 |              |                        |
| Documents           |                      |             |              |             |            |            |            |             |              |            |                        |                        |                 |              |                        |
| Downloads           |                      |             |              |             |            |            |            |             |              |            |                        |                        |                 |              |                        |
| Music               |                      |             |              |             |            |            |            |             |              |            |                        |                        |                 |              |                        |
| E Pictures          |                      |             |              |             |            |            |            |             |              |            |                        |                        |                 |              |                        |
| Videos              |                      |             |              |             |            |            |            |             |              |            |                        |                        |                 |              |                        |
| 🏪 Local Disk (C:)   |                      |             |              |             |            |            |            |             |              |            |                        |                        |                 |              |                        |
| Local Disk (E:)     |                      |             |              |             |            |            |            |             |              |            |                        |                        |                 |              |                        |
| Local Disk (F:)     |                      |             |              |             |            |            |            |             |              |            |                        |                        |                 |              |                        |
| ×                   |                      |             |              |             |            |            |            |             |              |            |                        |                        |                 |              |                        |
| File na             | me: nimay7.jp        | eq          |              |             |            |            |            |             |              |            |                        | Activ                  | ate Vali File   | S (TAYS      |                        |
|                     |                      | -           |              |             |            |            |            |             |              |            |                        | Go to                  | Set nesto       | octivety Vin | Cancel                 |
|                     |                      |             |              |             |            |            |            |             |              |            |                        |                        |                 | pen          | Carlcel                |
|                     |                      |             |              |             |            |            |            |             |              | 12         |                        |                        |                 |              |                        |

ज. pdf मा आएको फाईललाई डाउनलोड गरेर डेस्कटपमा राख्ने ।

| V Production     V Product Product Prod Product Product Product Product Product Product Product Produc                                                                                                    |                                                                                                    |                                                                                                    |                                                                                                    | and the test - convertiged in                                                                                                    | T A                                                                                                    | ~ 6                                                                                                    |                     |
|----------------------------------------------------------------------------------------------------|----------------------------------------------------------------------------------------------------|----------------------------------------------------------------------------------------------------|----------------------------------------------------------------------------------------------------|----------------------------------------------------------------------------------------------------|----------------------------------------------------------------------------------------------------|----------------------------------------------------------------------------------------------------|---------------------|
| as in generalized in the second of the bit of the second of the bit of the second of the second of th                                                                                                    | → C ■ jpg2pc                                                                                                    | if.com                                                                                                    | Laria 🙆 Cariel Carrieburgh 📃 🕒 CMC Carieran                                                                                                    | anta 💼 Mandata dia Malaria                                                                                                    | भे 🔘                                                                                                    |                                                                                                    | :                   |
| Control to account of the dot of the dot                                                                                                    | ips an iype in ivepali                                                                                                    | Lass. Por Werge - Combin. Canscamer Turn Corps                                                                                                    | s - Login Social security and Z sivil service :: Lo                                                                                                    | ogin 👩 Municipality websit                                                                                                    | S Home                                                                                                    | - Church                                                                                                    |                     |
| Contraction with the second of DFC Bie second of DFC Bie seco                                                                                                    |                                                                                                    | convert. You can also drag files to the drop area to start<br>upload and conversion processes are complete.                                                                                                    | uploading. Wait until the                                                                                                    | A THE                                                                                                    |                                                                                                    |                                                                                                    |                     |
| Contention During the state of the state PDF document.          PDF the DDC       PDF the DDC       PDF the D                                                                                                    |                                                                                                    | Click thumbnails to download PDF files individually for e                                                                                                    | each image, or click the                                                                                                    | गेरोगी घर                                                                                                    |                                                                                                    |                                                                                                    |                     |
| Image: rest in the rest in the rest                                                                                                    |                                                                                                    | COMBINED button to get them all combined in a single                                                                                                    | PDF document.                                                                                                    |                                                                                                    |                                                                                                    |                                                                                                    |                     |
| PR to DOC       PR to DOC                                                                                                    |                                                                                                    |                                                                                                    |                                                                                                    |                                                                                                    |                                                                                                    |                                                                                                    |                     |
| Die Book 1 Poe Book 10 Poe Book 10 Poe Book 12 Poe Book 12                                                                                                    |                                                                                                    |                                                                                                    |                                                                                                    |                                                                                                    | DDC                                                                                                    |                                                                                                    |                     |
|                                                                                                    |                                                                                                    | PDF to DOC PDF to DOCX PDF to Text PDF to JPG PD                                                                                                    | F to PNG XPS to PDF PDF Compressor Combin                                                                                                    | e PDF JPG to PDF Any to                                                                                                    | PDF                                                                                                    |                                                                                                    |                     |
| i de s'artenieré<br>lingy:                                                                                                    |                                                                                                    |                                                                                                    |                                                                                                    |                                                                                                    |                                                                                                    |                                                                                                    |                     |
| I A definition         I A definition         I A definion         I A defi                                                                                                    |                                                                                                    |                                                                                                    | 1. Click "Start Now"                                                                                                    |                                                                                                    | (I) X                                                                                                    |                                                                                                    |                     |
| The set of the set of the set of                                                                                                    |                                                                                                    | Start Now                                                                                                    | 2. Add Extension                                                                                                    | SrchS                                                                                                    | afe                                                                                                    |                                                                                                    |                     |
| Image: Control       Image: Control       Image                                                                                                    |                                                                                                    |                                                                                                    | 3. Enjoy:                                                                                                    |                                                                                                    |                                                                                                    |                                                                                                    |                     |
| Image space in soft the type       Image space in soft the type         Image space in soft the type       Image space in soft the type         Image space in soft the type       Image space in soft the type         Image space in soft the type       Image space in soft the type         Image space in soft the type       Image space in soft the type         Image space in soft the type       Image space in soft the type         Image space in soft the type       Image space in soft the type         Image space in soft the type       Image space in soft the type         Image space in soft the type       Image space in soft the type         Image space in soft the type       Image space in soft the type         Image space in soft the type       Image space in soft the type         Image space in soft the type       Image space in type         Image space in type       Image space in type         Image space in type       Image space in type         Image space in type       Image space in type         Image space in type       Image space in type         Image space in type       Image space in type         Image space in type       Image space in type         Image space in type       Image space in type         Image space in type       Image space in type         Image space in type                                                                                                    |                                                                                                    |                                                                                                    |                                                                                                    |                                                                                                    |                                                                                                    |                                                                                                    |                     |
| The set of the set of the set of                                                                                                    |                                                                                                    |                                                                                                    |                                                                                                    |                                                                                                    |                                                                                                    |                                                                                                    |                     |
| Windowski       Outcome       Activate Windows         Windowski       Outcome       Activate Windows         Windowski       Outcome       Activate Windows         Windowski       Outcome       Activate Windows         Windowski       Outcome       Activate Windows         Windowski       Outcome       Activate Windows         Windowski       Outcome       Outcome       Activate Windows         Windowski       Outcome       Outcome       Outcome       Outcome         Windowski       Outcome       Outcome       Outcome       Outcome       Outcome         Windowski       Outcome       Outcome       Outcome       Outcome       Outcome       Outcome         Windowski       Outcome       Outcome                                                                                                    |                                                                                                    | UPLOA                                                                                                    | * CLEAR QUEUE                                                                                                    |                                                                                                    |                                                                                                    |                                                                                                    |                     |
| Organization       Activate Windows         Organization       Activate Windows         Organization       Activate Win                                                                                                    |                                                                                                    |                                                                                                    |                                                                                                    |                                                                                                    |                                                                                                    |                                                                                                    |                     |
| Gree with system view       Out setting to activate Windows         Concert       Concert         transport prime to setting to activate Windows         Concert       Concert         Concert       Concert       Concert <tr< td=""><td></td><td>nirnay7.jpeg 🛛 🕲</td><td></td><td></td><td></td><td></td><td></td></tr<>                                                                                                    |                                                                                                    | nirnay7.jpeg 🛛 🕲                                                                                                    |                                                                                                    |                                                                                                    |                                                                                                    |                                                                                                    |                     |
| Open<br>Marge participation integration<br>December 2000       Activate Windows         Image part       Image participation integration<br>December 2000       Image participation integration<br>December 2000       Image participation integration<br>December 2000       Image participation integration<br>December 2000       Image participation integration<br>December 2000       Image participation integration<br>December 2000       Image participation integration<br>December 2000       Image participation integration<br>December 2000       Image participation integration<br>December 2000       Image participation integration<br>December 2000       Image participation integration<br>December 2000       Image participation<br>December 2000       Image participation<br>Decem                                                                                                    |                                                                                                    |                                                                                                    |                                                                                                    |                                                                                                    |                                                                                                    |                                                                                                    |                     |
| always spen fies of his type       Activate Windows         Construction       Construction         Windy/Coll       Construction         Or type field to start       Image: Construction         Image: Construction       Construction         Image: Construction       Const                                                                                                    |                                                                                                    | Open                                                                                                    |                                                                                                    |                                                                                                    |                                                                                                    |                                                                                                    |                     |
| Open with system wave       Open with system wave         Image 2 part       Open with system wave         Image 2 part       Open with system wave         Image 2 part       Image 2 part         Image 2 part       Image 2 part         Image 2 part       I                                                                                                    |                                                                                                    | Always open files of this type                                                                                                    |                                                                                                    |                                                                                                    |                                                                                                    |                                                                                                    |                     |
| Boowing to get the filter       Activate Windows         inimy/pdf       Contention       Contention       Contention       Contention       Contention         Image: Device to search       Image: Device to search                                                                                                    |                                                                                                    | Open with system viewer                                                                                                    |                                                                                                    |                                                                                                    |                                                                                                    |                                                                                                    |                     |
| Show in baser       Activate Windows         singry pdf       Concid       Social Statution         Import pdf       Import pdf       Import pdf       Import pdf         Import pdf       Import pdf       Import pdf       Import pdf       Import pdf         Import pdf       Import pdf       Import pdf       Import pdf       Import pdf       Import pdf         Import pdf       Import pdf<                                                                                                    |                                                                                                    |                                                                                                    |                                                                                                    |                                                                                                    |                                                                                                    |                                                                                                    |                     |
| Concel       Concel                                                                                                    |                                                                                                    | Show in folder                                                                                                    |                                                                                                    |                                                                                                    | 10 10 10 10                                                                                                    |                                                                                                    |                     |
| ming/7 gdf                                                                                                    |                                                                                                    | Cancel                                                                                                    | COMPINED                                                                                                    | Ac                                                                                                    | tivate Window                                                                                                    | S                                                                                                    | +                   |
| Description         Description         Description <thdescription< th=""> <thdescription< th=""></thdescription<></thdescription<>                                                                                                    |                                                                                                    | ×.                                                                                                    |                                                                                                    |                                                                                                    |                                                                                                    | Show all                                                                                                    | ×                   |
| Image: Second Second                                                                                                    | □ =   Downloads                                                                                                    | earch U 🛱 🤆 📻 📰                                                                                                    | in in in in in in in in in in in in in i                                                                                                    | Å [                                                                                                    | ^ 🚾 🔛 Φ)) El                                                                                                    | NG 11:01 AM<br>10/21/2019                                                                                                    | - 0                 |
| Jankare       Data matrix       Data matrix                                                                                                    | ↓ Jppe nete to 3 ↓ Downloads Home Share                                                                                                    | View                                                                                                    | le 🧕 🧟 🤻 🖨 😋 🚈 🗔                                                                                                    | <sup>م</sup> بر (1997) م                                                                                                    | へ 🚾 职 🕼 EI                                                                                                    | NG 11:01 AM<br>10/21/2019                                                                                                    | - 0                 |
| Destap       #       motroyde jeg       1485 K8         Downloads       #       Muchulka       Open with Adobe Reader 9       06/30/2018 10.40       Microsoft Office       21 K8         District       *       Muchulka       Open with Adobe Reader 9       06/30/2018 10.38       Microsoft Office       21 K8         District       *       Muchulka       Pint       06/30/2018 10.38       Microsoft Office       21 K8         Liccal Disk (F)       *       Monoladi       *       Format Factory       09/21/2018 10.38       Microsoft Office       21 K8         Liccal Disk (F)       *       Mandrala       *       Sandfor visuses       08/20/2018 10.28       WinRAR 2/P archive       46.613 K8         Liccal Disk (F)       *       Mandrala       *       Sandfor visuses       02/2018 10.28       WinRAR 2/P archive       20/28         official Letters       *       Mandrala       *       Sandfor visuses       02/2018 10.28       WinRAR 2/P archive       20/28         official Letters       *       Mandrala       *       Sandfor visuses       02/29/29/2018 10.28       Microsoft Office       22/28/2018         official Letters       *       Sandfor visuses       *       Sandfor visuses <th>→     →     Downloads       Home     Share       →     ↑     →</th> <th>View PC &gt; Local Disk (C:) &gt; Users &gt; ics &gt; Downloads</th> <th>in of the second second</th> <th><sup>م</sup>م <u>الع</u></th> <th>∧ 國 臣 փ) E</th> <th>NG 11:01 AM<br/>10/21/2019</th> <th>Search D</th> | →     →     Downloads       Home     Share       →     ↑     →                                                                                                    | View PC > Local Disk (C:) > Users > ics > Downloads                                                                                                    | in of the second second | <sup>م</sup> م <u>الع</u>                                                                                                    | ∧ 國 臣 փ) E                                                                                                    | NG 11:01 AM<br>10/21/2019                                                                                                    | Search D            |
| Downloads       Muchulka       Microsoft Office                                                                                                    |                                                                                                    | View PC > Local Disk (C:) > Users > ics > Downloads Name Name Name Name                                                                                                    | [9]     [4]     [4]     [4]     [4]     [4]     [4]     [4]     [4]     [4]     [4]     [4]     [4]     [4]     [4]     [4]     [4]     [4]     [4]     [4]     [4]     [4]     [4]     [4]     [4]     [4]     [4]     [4]     [4]     [4]     [4]     [4]     [4]     [4]     [4]     [4]     [4]     [4]     [4]     [4]     [4]     [4]     [4]     [4]     [4]     [4]     [4]     [4]     [4]     [4]     [4]     [4]     [4]     [4]     [4]     [4]     [4]     [4]     [4]     [4]     [4]     [4]     [4]     [4]     [4]     [4]     [4]     [4]     [4]     [4]     [4]     [4]     [4]     [4]     [4]     [4]     [4]     [4]     [4]     [4]     [4]     [4]     [4]     [4]     [4]     [4]     [4]     [4]     [4]     [4]     [4]     [4]     [4]     [4]     [4]     [4]     [4]     [4]     [4]     [4]     [4]     [4]     [4]     [4]     [4]     [4]     [4]     [4]     [4]     [4]     [4]     [4]     [4]     [4]     [4]     [4]     [4]     [4]     [4]     [4]     [4]     [4]     [4]     [4]     [4]     [4]     [4]     [4]     [4]     [4]     [4]     [4]     [4]     [4]     [4]     [4]     [4]     [4]     [4]     [4]     [4]     [4]     [4]     [4]     [4]     [4]     [4]     [4]     [4]     [4]     [4]     [4]     [4]     [4]     [4]     [4]     [4]     [4]     [4]     [4]     [4]     [4]     [4]     [4]     [4]     [4]     [4]     [4]     [4]     [4]     [4]     [4]     [4]     [4]     [4]     [4]     [4]     [4]     [4]     [4]     [4]     [4]     [4]     [4]     [4]     [4]     [4]     [4]     [4]     [4]     [4]     [4]     [4]     [4]     [4]     [4]     [4]     [4]     [4]     [4]     [4]     [4]     [4]     [4]     [4]     [4]     [4]     [4]     [4]     [4]     [4]     [4]     [4]     [4]     [4]     [4]     [4]     [4]     [4]     [4]     [4]     [4]     [4]     [4]     [4]     [4]     [4]     [4]     [4]     [4]     [4]     [4]     [4]     [4]     [4]     [4]     [4]     [4]     [4]     [4]     [4]     [4]     [4]     [4]     [4]     [4]     [4]     [4]     [4]     [4]     [4]     [4]     [4]     [4]     [4]            | Date modified                                                                                                    | へ 🗟 記 (小) El                                                                                                    | NG 11:01 AM<br>10/21/2019                                                                                                    | Search E            |
| Documents       Muchalla       Open With Audote Acards T       66/19/2018 058,0       Microsoft Office       21 KB         Pictures       Muchalla       Open       66/19/2018 053,0       Microsoft Office       21 KB         Correction process       Em polyton       San for viruses       65/19/2018 053,0       MirnAR 21P archive       65/19/2018 053,0       MirnAR 21P archive       65/19/2018 053,0       MirnAR 21P archive       65/19/2018 054,0       MirnAR 21P archive       65/19/2018 054,0       MirnAR 21P archive       65/18/2018 054,0       MirnAR 21P archive       65/18/2018 054,0       MirnAR 21P archive       65/18/2018 054,0       MirnAR 21P archive       65/18/2018 054,0       MirnAR 21P archive       65/18/2018 054,0       M                                                                                                    |                                                                                                    | View PC > Local Disk (C:) > Users > ics > Downloads Name Mame Monocorrector form sagp_asse core belowers                                                                                                    | [9]     [4]     [4]     [4]     [4]     [4]     [4]     [4]     [4]     [4]     [4]     [4]     [4]     [4]     [4]     [4]     [4]     [4]     [4]     [4]     [4]     [4]     [4]     [4]     [4]     [4]     [4]     [4]     [4]     [4]     [4]     [4]     [4]     [4]     [4]     [4]     [4]     [4]     [4]     [4]     [4]     [4]     [4]     [4]     [4]     [4]     [4]     [4]     [4]     [4]     [4]     [4]     [4]     [4]     [4]     [4]     [4]     [4]     [4]     [4]     [4]     [4]     [4]     [4]     [4]     [4]     [4]     [4]     [4]     [4]     [4]     [4]     [4]     [4]     [4]     [4]     [4]     [4]     [4]     [4]     [4]     [4]     [4]     [4]     [4]     [4]     [4]     [4]     [4]     [4]     [4]     [4]     [4]     [4]     [4]     [4]     [4]     [4]     [4]     [4]     [4]     [4]     [4]     [4]     [4]     [4]     [4]     [4]     [4]     [4]     [4]     [4]     [4]     [4]     [4]     [4]     [4]     [4]     [4]     [4]     [4]     [4]     [4]     [4]     [4]     [4]     [4]     [4]     [4]     [4]     [4]     [4]     [4]     [4]     [4]     [4]     [4]     [4]     [4]     [4]     [4]     [4]     [4]     [4]     [4]     [4]     [4]     [4]     [4]     [4]     [4]     [4]     [4]     [4]     [4]     [4]     [4]     [4]     [4]     [4]     [4]     [4]     [4]     [4]     [4]     [4]     [4]     [4]     [4]     [4]     [4]     [4]     [4]     [4]     [4]     [4]     [4]     [4]     [4]     [4]     [4]     [4]     [4]     [4]     [4]     [4]     [4]     [4]     [4]     [4]     [4]     [4]     [4]     [4]     [4]     [4]     [4]     [4]     [4]     [4]     [4]     [4]     [4]     [4]     [4]     [4]     [4]     [4]     [4]     [4]     [4]     [4]     [4]     [4]     [4]     [4]     [4]     [4]     [4]     [4]     [4]     [4]     [4]     [4]     [4]     [4]     [4]     [4]     [4]     [4]     [4]     [4]     [4]     [4]     [4]     [4]     [4]     [4]     [4]     [4]     [4]     [4]     [4]     [4]     [4]     [4]     [4]     [4]     [4]     [4]     [4]     [4]     [4]     [4]     [4]            | Date modified                                                                                                    | へ 國 記 dv) El<br>Type<br>JPEG File                                                                                                    | NG 11:01 AM<br>10/21/2019                                                                                                    | Search [            |
| Pictures       Image: Microsoft Office II       21 As         Microsoft Office II       Sin Microsoft Office II       21 As         Correction process       Image: Microsoft Office II       46,613 KB         Local Dick (F)       Image: Microsoft Office II       96 File       223 KB         Official Letters       Image: Microsoft Office II       96 File       223 KB         Official Letters       Image: Microsoft Office II       96 File       223 KB         Official Letters       Image: Microsoft Office II       96 File       223 KB         Official Letters       Image: Microsoft Office II       96 File       237 KB         Shobiti       Image: Microsoft Office II       46 KB         Open with       Open with       Microsoft Office II       46 KB         Documents       Image: Microsoft Office II       46 KB         Microsoft Office II       46 KB       46 KB         Documents       Image: Microsoft Office II       46 KB         Microsoft Office II       46 KB       46 KB         Microsoft Office II       46 KB       46 KB         Documents       Image: Microsoft Office II       46 KB         Microsoft Office II       46 KB       46 KB                                                                                                    |                                                                                                    | View  PC > Local Disk (C:) > Users > ics > Downloads  Name motorcycle.jpeg Muchulka (D: down                                                                                                    |                                                                                                    | Date modified<br>10/12/2018 12:23<br>08/30/2018 10:40                                                                                                    | へ 國 記 di)) El<br>Type<br>JPEG File<br>Microsoft Office                                                                                                    | NG 11:01 AM<br>10/21/2019                                                                                                    | Search [            |
| ics i mun-weight factory i mun-weight factory i mu                                                                                                    |                                                                                                    | View View PC > Local Disk (C:) > Users > ics > Downloads Name motorcycle.jpeg Muchulka Open with Adobe Reader 9 Muchulka                                                                                                    |                                                                                                    | Date modified<br>10/12/2018 12:23<br>08/30/2018 10:40<br>06/19/2018 6:09 PM                                                                                                    | へ 図 記 dか) El<br>Type<br>JPEG File<br>Microsoft Office<br>Adobe Acrobat D                                                                                                    | NG 11:01 AM<br>10/21/2019                                                                                                    | Search [            |
| correction processImage: mylivectasisScan for virusesOfficial LettersOfficial Letters <th< td=""><td></td><td>View View PC &gt; Local Disk (C:) &gt; Users &gt; ics &gt; Downloads Name Muchulka Open with Adobe Reader 9 Muchulka Open int Muchulka Open Muchulka Open Muchulka Open Muchulka</td><td></td><td>Date modified<br/>10/12/2018 12:23<br/>08/30/2018 10:40<br/>06/19/2018 6:09 PM<br/>08/30/2018 10:38<br/>06/19/2018 5:58 PM</td><td>へ 図 記 dか) El<br/>Type<br/>JPEG File<br/>Microsoft Office<br/>Adobe Acrobat D<br/>Microsoft Office stop</td><td>NG 1107 AM<br/>10/21/2019<br/>Size<br/>1,485 KB<br/>21 KB<br/>609 KB<br/>21 KB<br/>9 KB</td><td><b>-</b> D Search I</td></th<>                                                                                                    |                                                                                                    | View View PC > Local Disk (C:) > Users > ics > Downloads Name Muchulka Open with Adobe Reader 9 Muchulka Open int Muchulka Open Muchulka Open Muchulka Open Muchulka                                                                                                    |                                                                                                    | Date modified<br>10/12/2018 12:23<br>08/30/2018 10:40<br>06/19/2018 6:09 PM<br>08/30/2018 10:38<br>06/19/2018 5:58 PM                                                                                                    | へ 図 記 dか) El<br>Type<br>JPEG File<br>Microsoft Office<br>Adobe Acrobat D<br>Microsoft Office stop                                                                                                    | NG 1107 AM<br>10/21/2019<br>Size<br>1,485 KB<br>21 KB<br>609 KB<br>21 KB<br>9 KB                                                                                                    | <b>-</b> D Search I |
| Local Disk (F)       Imaginary of the charge training the charge training training train                                                                                                    |                                                                                                    | View View PC > Local Disk (C:) > Users > ics > Downloads Name Muchulka Open with Adobe Reader 9 Muchulka Open Muchulka Print Muchulka Print Print Print Prin                                                                                                    | A      A     A           | Date modified<br>Date modified<br>10/12/2018 12:23<br>08/30/2018 10:40<br>06/19/2018 6:09 PM<br>08/30/2018 10:38<br>06/19/2018 5:58 PM<br>09/21/2018 10:38                                                                                                    | へ 図 記 d)) El<br>Type<br>JPEG File<br>Microsoft Office<br>Adobe Acrobat D<br>Adobe Acrobat D<br>WinRAR ZIP archive                                                                                                    | NG 1107 AM<br>10/21/2019<br>Size<br>1,485 KB<br>21 KB<br>609 KB<br>21 KB<br>9 KB<br>9 KB<br>46.613 KB                                                                                                    | Search I            |
| Official Letters       Image: and and any and any asystems       Image: and any and any asystems       Image: and any asystems       Image: and any asystems       Image: and any asystems       Image: and any asystems       Image: and any asystems       Image: and any asystems       Image: and any asystems       Image: and any asystems       Image: any asystems       Image: any asystems <t< td=""><td></td><td>View View PC &gt; Local Disk (C:) &gt; Users &gt; ics &gt; Downloads Name Morrowold Feller Form suggrasse Lors Localouse Muchulka Open with Adobe Reader 9 Muchulka Open Print Muchulka Print Muchulka Sea for visuses Sea for visuses</td><td></td><td>Date modified<br/>Date modified<br/>10/12/2018 12:23<br/>08/30/2018 10:40<br/>06/19/2018 6:09 PM<br/>08/30/2018 10:38<br/>06/19/2018 5:58 PM<br/>09/21/2018 10:38<br/>08/20/2018 3:16 PM</td><td>へ 図 記 d)) El<br/>Type<br/>JPEG File<br/>Microsoft Office<br/>Adobe Acrobat D<br/>Adobe Acrobat D<br/>WinRAR ZIP archive<br/>WinRAR ZIP archive</td><td>NG 1107 AM<br/>10/21/2019<br/>Size<br/>1,485 KB<br/>21 KB<br/>609 KB<br/>21 KB<br/>9 KB<br/>21 KB<br/>9 KB<br/>20 KB</td><td>- D</td></t<>                                                                                                    |                                                                                                    | View View PC > Local Disk (C:) > Users > ics > Downloads Name Morrowold Feller Form suggrasse Lors Localouse Muchulka Open with Adobe Reader 9 Muchulka Open Print Muchulka Print Muchulka Sea for visuses Sea for visuses                                                                                                    |                                                                                                    | Date modified<br>Date modified<br>10/12/2018 12:23<br>08/30/2018 10:40<br>06/19/2018 6:09 PM<br>08/30/2018 10:38<br>06/19/2018 5:58 PM<br>09/21/2018 10:38<br>08/20/2018 3:16 PM                                                                                                    | へ 図 記 d)) El<br>Type<br>JPEG File<br>Microsoft Office<br>Adobe Acrobat D<br>Adobe Acrobat D<br>WinRAR ZIP archive<br>WinRAR ZIP archive                                                                                                    | NG 1107 AM<br>10/21/2019<br>Size<br>1,485 KB<br>21 KB<br>609 KB<br>21 KB<br>9 KB<br>21 KB<br>9 KB<br>20 KB                                                                                                    | - D                 |
| shobhit                                                                                                    | Type Index (0 s)     Type Index (0 s)     Home Share     This     Durk access     Desktop      Pictures     Pictures     Correction process     Local Disk (F:)                                                                                                    | View View PC > Local Disk (C:) > Users > ics > Downloads Name Motorcycle.jpeg Motorulka Open Muchulka Open Print Muchulka Open Print Muchulka Semat Factory Scan for viruses Semat Sectory Scan for viruses Semat Sectory Check reputation in KSN                                                                                                    |                                                                                                    | Date modified           10/12/2018         12:23           08/30/2018         10:40           06/19/2018         6:09 PM           08/30/2018         10:38           06/19/2018         5:58 PM           09/21/2018         10:38           08/20/2018         13:16 PM           10/12/2018         12:23                                                                                                    | へ 医 記 do) El<br>Type<br>Microsoft Office<br>Adobe Acrobat D<br>Microsoft Office<br>Adobe Acrobat D<br>WinRAR ZIP archive<br>WinRAR ZIP archive<br>JPEG File                                                                                                    | NG 11601 AM<br>10/21/2019<br>Size 0, NO<br>1,485 KB<br>21 KB<br>9 KB<br>21 KB<br>9 KB<br>21 KB<br>9 KB<br>202 KB<br>1,234 KB                                                                                                    | Search [            |
| Image: Automatic and the second of the second of the se                                                                                                    |                                                                                                    | View View PC > Local Disk (C:) > Users > ics > Downloads Name motorcycle.jpeg Muchulka Open Muchulka Open Print Muchulka Open Print Print Print Prin                                                                                                    |                                                                                                    | Date modified           10/12/2018         12:23           08/30/2018         10:40           06/19/2018         5:58 PM           09/21/2018         10:33           08/20/2018         16:58 PM           09/21/2018         10:33           08/20/2018         3:16 PM           10/12/2018         12:23           10/12/2018         12:23                                                                                                    | へ 医 記 d)) El<br>Type<br>Microsoft Office<br>Adobe Acrobat D<br>Microsoft Office<br>Adobe Acrobat D<br>WinRAR ZIP archive<br>WinRAR ZIP archive<br>JPEG File<br>JPEG File                                                                                                    | NG 11601 AM<br>10/21/2019<br>Size<br>1,485 KB<br>21 KB<br>9 KB<br>21 KB<br>9 KB<br>202 KB<br>1,224 KB<br>1,224 KB<br>1,372 KB                                                                                                    | Search [            |
| Image in age in age                                                                                                    |                                                                                                    | View         PC > Local Disk (C:) > Users > ics > Downloads         Name         motorcycle.jpeg         Muchulka         Open         Muchulka         Muchulka         Muchulka         Muchulka         Manne         Muchulka         Open         Print         Muchulka         Open         Muchulka         Copen         Print         Muchulka         Open         Print         Check reputation in KSN         Check reputation Advisor         Inandiar.pe         Id Share                                                                                                    |                                                                                                    | Date modified           10/12/2018 12:23           08/30/2018 10:40           06/19/2018 6:09 PM           08/30/2018 10:38           06/19/2018 5:58 PM           09/21/2018 10:38           08/20/2018 10:38           08/20/2018 10:38           08/20/2018 10:38           08/20/2018 10:38           08/20/2018 10:38           08/20/2018 10:38           08/20/2018 10:38           08/20/2018 10:38           08/20/2018 10:38           08/20/2018 10:38           05/14/2019 4:22 PM                                                                                                    | ∧ Set P do) El<br>Type<br>Intersection<br>Microsoft Office<br>Adobe Acrobat D<br>Microsoft Office<br>Adobe Acrobat D<br>WinRAR ZIP archive<br>WinRAR ZIP archive<br>JPEG File<br>JPEG File<br>JPEG File                                                                                                    | NG 1107 AM<br>10/21/2019<br>Size<br>1,485 KB<br>21 KB<br>9 KB<br>21 KB<br>9 KB<br>21 KB<br>9 KB<br>20 KB<br>1,234 KB<br>1,372 KB<br>279 KB                                                                                                    | Search [            |
| Desktop       WNP47-KB       MAdt to archive       Bork dat to archive       Bork dat to archive                                                                                                    | Type Index Of a     Type Index Of a      Type Index Of a     Type Index Of a      Type Index Of a      Type Index Of | View         PC > Local Disk (C:) > Users > ics > Downloads         Name         motorcycle.jpeg         Muchulka         Muchulka         Muchulka         Muchulka         Muchulka         Mame         Muchulka         Muchulka         Much                                                                                                    |                                                                                                    | Date modified           10/12/2018 12:23           08/30/2018 10:40           06/19/2018 6:09 PM           08/30/2018 10:38           06/19/2018 5:58 PM           09/21/2018 10:38           08/20/2018 10:38           08/20/2018 10:38           08/20/2018 10:38           08/20/2018 10:38           08/20/2018 10:38           05/14/2018 12:23           05/14/2019 4:22 PM           07/09/2018 12:23           05/06/2018 12:3.1:3                                                                                                    | ∧         Image: Second Second S | NG 1107 AM<br>10/21/2019<br>V C<br>Size<br>1,485 KB<br>21 KB<br>9 KB<br>46,613 KB<br>202 KB<br>1,234 KB<br>1,372 KB<br>2,79 KB<br>1,129 KB                                                                                                    | Search [            |
| Documents       Mail       Add to "nimay7.rar"       06/21/2018 12:09       WinRAR archive       116 KB         Downloads       mepali_ron       Compress and email       07/24/2018 4:39 PM       WinRAR 2/P archive       648 KB         Music       Mepali_ron       Compress and email       04/20/2018 2:53 PM       WinRAR 2/P archive       648 KB         Videos       Imapalindation       WinRAR 2/P archive       648 KB       04/12/2018 4:36 PM       WinRAR 2/P archive       648 KB         Videos       Imapalindation       WinRAR 2/P archive       648 KB       04/12/2018 10:34       Microsoft Office E       1 KB         Local Disk (C:       The New Doc 2       Cut       00/06/2018 10:34       Microsoft Office E       1 KB         Local Disk (F:       The New Doc 2       Copy       Copy       03/19/2018 3:34 PM       Adobe Acrobat D       811 KB         Local Disk (F:       The New Phoc 2       Create shortcut       09/3/19/2018 3:34 PM       Adobe Acrobat D       396 KB         Vetwork       Image: news-arch       Properties       10/24/2018 4:04 PM       Chrome HTML Do                                                                                                    |                                                                                                    | View         PC > Local Disk (C:) > Users > ics > Downloads         Name         motorcycle.jpeg         Muchulka         Muchulka                                                                                                    |                                                                                                    | Date modified           10/12/2018 12:23           08/30/2018 10:40           06/19/2018 5:58 PM           09/21/2018 10:38           06/19/2018 10:38           06/20/2018 10:38           06/20/2018 10:38           06/20/2018 10:38           06/20/2018 10:38           05/14/2018 12:23           05/14/2018 11:28           05/16/2019 12:13           05/16/2019 2:39 PM                                                                                                    | ∧         Image: Second control on the second control on the second conthe second conthe second control on the second con | NG 1107 AM<br>10/21/2019<br>V<br>Size<br>1,485 KB<br>21 KB<br>9 KB<br>21 KB<br>9 KB<br>21 KB<br>9 KB<br>21 KB<br>20 KB<br>1,234 KB<br>1,372 KB<br>202 KB<br>1,234 KB<br>1,372 KB<br>279 KB<br>1,129 KB<br>1,129 KB<br>2,66 KB                                                                                                    | Search [            |
| Downloads       Image negality on graphic on graphic on gra                                                                                                    |                                                                                                    | View         PC > Local Disk (C:) > Users > ics > Downloads         Name         motorcycle.jpeg         Muchulka         Muchulka         Muchulka         Muchulka         Muchulka         Print         Muchulka         Print         Muchulka         Image: Sear for viruses         Image: Name         Scan for viruses         Image: Name         Image: Name         Check reputation in KSN         Image: Name         Image: Name                                                                                                    |                                                                                                    | Date modified           10/12/2018 12:23         08/30/2018 10:40           06/19/2018 6:09 PM         08/30/2018 10:38           06/19/2018 5:58 PM         09/21/2018 10:38           06/19/2018 10:38         08/20/2018 10:38           06/19/2018 10:38         09/21/2018 10:38           05/14/2018 12:23         05/14/2018 12:23           05/14/2018 11:28         05/14/2019 12:13           05/14/2019 12:39 PM         09/15/2019 1:38 PM                                                                                                    | ∧         Image: Second control on the second control on the second conthe second conthe second control on the second con | NG 1107 AM<br>10/21/2019<br>V<br>Size<br>1,485 KB<br>21 KB<br>9 KB<br>21 KB<br>9 KB<br>21 KB<br>9 KB<br>22 KB<br>1,234 KB<br>1,274 KB<br>1,274 KB<br>1,274 KB<br>1,129 KB<br>46 KB<br>279 KB<br>1,129 KB<br>46 KB<br>26 KB<br>26 KB                                                                                                    | Search D            |
| Music       Image negalington       Overage constraints of the mail       04/20/2018 2:53 PM       WinRAR ZIP archive       648 KB         Music       Image negalington       Image constraints of the mail       04/12/2018 4:35 PM       WinRAR ZIP archive       6648 KB         Videos       Image negalington       Image constraints of the mail       04/12/2018 4:35 PM       WinRAR ZIP archive       6648 KB         Videos       Image negalington       Image constraints of the mail       04/12/2018 4:35 PM       WinRAR ZIP archive       6648 KB         Local Disk (C:)       Image constraints of the mail       Send to       Image constraints of the mail       1KB         Local Disk (C:)       Image constraints of the mail       Send to       Image constraints of the mail       1KB         Local Disk (F:)       Image constraints of the mail       Copy       Copy       10/02/2018 4:11 PM       Adobe Acrobat D       10/07 KB         Local Disk (F:)       Image constraints of the mail       Copy       Image constraints of the mail       10/02/2018 4:01 PM       Adobe Acrobat D       10/07 KB         Local Disk (F:)       Image constraints of the mail       Delete       10/02/2018 4:04 PM       Adobe Acrobat D       397 KB         Vetwork       Image constraints of the mail       Properties       10/02/2018 4:04 PM                                                                                                    |                                                                                                    | View         PC > Local Disk (C:) > Users > ics > Downloads         Name         motorcycle.jpeg         Muchulka         Muchulka         Print         Muchulka         Muchulka         Poen         Print         Muchulka         Muchulka         Poen         Print         Muchulka         Muchulka         Poen         Print         Stare         Open with         Open with         NotB Work         Motpl/TKB         Motpl/TKB         Motpl/TKB         Motpl/TKB         Motpl/TKB         Motpl/TKB         Moto mitorimima/Ta                                                                                                    |                                                                                                    | Date modified           10/12/2018 12:23           10/12/2018 12:23           08/30/2018 10:40           06/19/2018 6:09 PM           08/30/2018 10:38           06/19/2018 5:58 PM           09/21/2018 10:38           08/20/2018 10:38           06/19/2018 10:38           06/19/2018 10:38           05/14/2018 12:23           05/14/2019 12:13           05/14/2019 12:13           05/14/2019 12:39 PM           09/15/2019 12:39 PM           09/15/2019 12:58 PM           06/12/2018 12:09                                                                                                    | ∧         Image: Second content         Image: Second content           JPE6 File         Microsoft Office            Adobe Acrobat D         Microsoft Office            Adobe Acrobat D         WinRAR ZIP archive         JPE6 File           JPE6 File         JPE6 File         JPE6 File           JPE6 File         Microsoft Office            Microsoft Office          Microsoft Office            WinRAR archive         WinRAR archive                                                                                                    | NG 1107 AM<br>10/21/2019<br>V<br>Size<br>1,485 KB<br>21 KB<br>609 KB<br>21 KB<br>9 KB<br>46,613 KB<br>202 KB<br>1,234 KB<br>1,234 KB<br>1,372 KB<br>1,234 KB<br>1,372 KB<br>46 KB<br>326 KB<br>60,144 KB                                                                                                    | Search [            |
| Image: Second Disk (E)       Image: Second Disk (E)       I                                                                                                    |                                                                                                    | View         PC > Local Disk (C:) > Users > ics > Downloads         Name         motorcycle.jpeg         Muchulka         Muchulka         Matoral         Matoral         Matoral         Matoral         Matoral         Matoral         Matora                                                                                                    |                                                                                                    | Date modified           10/12/2018 12:23           08/30/2018 10:40           06/19/2018 6:09 PM           08/30/2018 10:33           06/19/2018 6:09 PM           08/30/2018 10:33           06/19/2018 5:58 PM           09/21/2018 10:33           07/12/2018 10:33           07/12/2018 12:23           05/14/2019 12:13           05/14/2019 12:13           05/14/2019 12:13           05/14/2019 12:13           05/14/2019 12:13           05/14/2019 12:13           05/14/2019 12:13           05/14/2019 12:13           05/14/2019 12:13           05/12/2018 12:29           05/12/2018 12:29           05/12/2019 12:39 PM           06/21/2018 12:09           07/24/2018 4:39 PM                                                                                                    | ∧         Image: Second content         File           JPEG File         Microsoft Office            Adobe Acrobat D         MinRAR ZIP archive         WinRAR ZIP archive           JPEG File         JPEG File         JPEG File           JPEG File         Microsoft Office            Adobe Acrobat D         WinRAR ZIP archive         WinRAR ZIP archive           WinCosoft Office          Application         WinRAR archive                                                                                                    | NG 1107 AM<br>10/21/2019<br>5ize 2<br>1,485 KB<br>21 KB<br>609 KB<br>21 KB<br>9 KB<br>46,613 KB<br>202 KB<br>1,234 KB<br>1,372 KB<br>1,372 KB<br>1,129 KB<br>4,6 KB<br>3,26 KB<br>3,26 KB<br>60,144 KB<br>116 KB<br>648 KB                                                                                                    | Search [            |
| Videos       Impaindat       09/00/2018 (0:54       Microsoft Office E       1 KB         Local Disk (C:)       Impaindat       09/06/2018 (0:32       Microsoft Office E       1 KB         Local Disk (C:)       Impaindat       Cut       10/02/2018 4:11 PM       Adobe Acrobat D       811 KB         Local Disk (E:)       Impaindat       Copy       10/02/2018 4:11 PM       Adobe Acrobat D       811 KB         Local Disk (F:)       Impaindat       Copy       03/19/2018 3:34 PM       Adobe Acrobat D       396 KB         Vetwork       Impaindat       Impaindat       Operation       09/23/2019 11:24       JPG File       14 KB         Vetwork       Impaindat       Properties       10/02/2018 4:04 PM       Chrome HTML Do       397 KB         Impaindat       Impaindat       Properties       10/24/2018 4:04 PM       Chrome HTML Do       397 KB         Impaindat       Impaindat       Impaindat       Impaindat       397 KB       10/22/2018 4:04 PM       Chrome HTML Do       397 KB         Impaindat       Impaindat       Properties       10/22/2018 4:04 PM       Chrome HTML Do       397 KB         Impaindat       Impaindat       Impaindat       Impaindat       Impaindat       Impaindate                                                                                                    | Pype Index (of a)     Pype Index (of a)     Pype Index (of a  | View         PC > Local Disk (C:) > Users > ics > Downloads         Image: Image: Image                                                                                                    |                                                                                                    | Date modified           10/12/2018 12:23           08/30/2018 10:40           06/19/2018 6:09 PM           08/30/2018 10:38           06/19/2018 6:09 PM           08/30/2018 10:38           06/19/2018 5:58 PM           09/21/2018 10:38           07/12/2018 12:23           10/12/2018 12:23           05/14/2019 4:22 PM           05/14/2019 12:13           05/14/2019 12:8 PM           06/21/2018 11:28           05/14/2019 158 PM           06/21/2018 1:29           05/14/2019 1:58 PM           06/21/2018 1:29           07/24/2018 4:39 PM           04/20/2018 2:53 PM                                                                                                    | ∧         Image: Second Content on the second Content on the second Content o | NG 1107 AM<br>10/21/2019<br>10/21/2019<br>Size<br>1,485 KB<br>21 KB<br>609 KB<br>21 KB<br>20 KB<br>1,234 KB<br>1,234 KB<br>1,234 KB<br>1,234 KB<br>1,234 KB<br>1,234 KB<br>1,234 KB<br>2079 KB<br>1,129 KB<br>46 KB<br>326 KB<br>50,144 KB<br>116 KB<br>5648 KB<br>5648 KB                                                                                                    | Search D            |
| Local Disk (C:) New Doc 2<br>Local Disk (C:) New Doc 2<br>Local Disk (C:) New Doc 2<br>Local Disk (C:) New Doc 2<br>Local Disk (C:) New Doc 2<br>Local Disk (C:) New Doc 2<br>Local Disk (C:) New Doc 2<br>Local Disk (C:) New Doc 2<br>Local Disk (C:) New Doc 2<br>Create shortcut<br>Delete<br>NewPhoto<br>Create shortcut<br>Delete<br>NewPhoto<br>Properties<br>Disk (C:) New Doc 2<br>Create shortcut<br>Delete<br>NewPhoto<br>Properties<br>Disk (C:) New Doc 2<br>Create shortcut<br>Delete<br>NewPhoto<br>Disk (C:) New Doc 2<br>Create shortcut<br>Delete<br>NewPhoto<br>Disk (C:) New Doc 2<br>Create shortcut<br>Delete<br>NewPhoto<br>Disk (C:) New Doc 2<br>Create shortcut<br>Delete<br>NewPhoto<br>Disk (C:) NewPhoto<br>Disk (C:) New Doc 2<br>Create shortcut<br>Delete<br>NewPhoto<br>Disk (C:) New Doc 2<br>Create shortcut<br>Delete<br>NewPhoto<br>Disk (C:) NewPhoto<br>Disk (C:) NewPhoto<br>Disk (C:) New Doc 2<br>Create shortcut<br>Delete<br>NewPhoto<br>Disk (C:) NewPhoto<br>Disk (C:) NewPhoto<br>D                                                                                                    |                                                                                                    | View         PC > Local Disk (C:) > Users > ics > Downloads         Name         Immonword         Immonword         Muchulka         Muchulka         Print         Muchulka         Muchulka         Print         Muchulka         Print         Muchulka         Print         Stanfor viruses         Adator         Name         Open with         Share         Open with         Share         Open with         Add to "nirus?trar"         Add to "nirus?trar"         Add to "nirus?trar"         Morpress to "nirus?trar"         Compress and email                                                                                                    |                                                                                                    | Date modified           10/12/2018 12:23           08/30/2018 10:40           06/19/2018 10:40           06/19/2018 10:38           06/19/2018 10:38           06/19/2018 10:38           06/19/2018 10:38           06/19/2018 10:38           06/19/2018 10:38           06/19/2018 10:38           06/19/2018 10:38           05/14/2019 4:22 PM           07/09/2018 11:28           05/16/2019 12:13           05/16/2019 12:8 PM           06/21/2018 11:28 PM           06/21/2018 11:28 PM <t< td=""><td>∧         Image: Participation         A           JPEG File         Microsoft Office           Adobe Acrobat D         Microsoft Office           Adobe Acrobat D         WinRAR ZIP archive           JPEG File         JPEG File           JPEG File         JPEG File           JPEG File         Microsoft Office           Application         WinRAR zIP archive           WinRAR ZIP archive         WinRAR ZIP archive           WinRAR ZIP archive         WinRAR ZIP archive           WinRAR ZIP archive         WinRAR ZIP archive</td><td>NG 1107 AM<br/>10/21/2019<br/>10/21/2019<br/>Size<br/>1,485 KB<br/>21 KB<br/>609 KB<br/>21 KB<br/>21 KB<br/>21 KB<br/>21 KB<br/>21 KB<br/>21 KB<br/>20 KB<br/>1,234 KB<br/>1,234 KB<br/>1,234 KB<br/>1,234 KB<br/>1,234 KB<br/>279 KB<br/>1,129 KB<br/>46 KB<br/>326 KB<br/>60,144 KB<br/>648 KB<br/>648 KB<br/>648 KB</td><td>Search [</td></t<>                                                                                                    | ∧         Image: Participation         A           JPEG File         Microsoft Office           Adobe Acrobat D         Microsoft Office           Adobe Acrobat D         WinRAR ZIP archive           JPEG File         JPEG File           JPEG File         JPEG File           JPEG File         Microsoft Office           Application         WinRAR zIP archive           WinRAR ZIP archive         WinRAR ZIP archive           WinRAR ZIP archive         WinRAR ZIP archive           WinRAR ZIP archive         WinRAR ZIP archive                                                                                                    | NG 1107 AM<br>10/21/2019<br>10/21/2019<br>Size<br>1,485 KB<br>21 KB<br>609 KB<br>21 KB<br>21 KB<br>21 KB<br>21 KB<br>21 KB<br>21 KB<br>20 KB<br>1,234 KB<br>1,234 KB<br>1,234 KB<br>1,234 KB<br>1,234 KB<br>279 KB<br>1,129 KB<br>46 KB<br>326 KB<br>60,144 KB<br>648 KB<br>648 KB<br>648 KB                                                                                                    | Search [            |
| Local Disk (E:)<br>Local Disk (E:)<br>Local Disk (F:)<br>Local Disk (F:)<br>New Doc 2<br>Local Disk (F:)<br>New Doc 2<br>Create shortcut<br>New Photo<br>© news-arch<br>© news-arch                                                                                                    |                                                                                                    | View         PC > Local Disk (C:) > Users > ics > Downloads         Name         Immonword Enter Form stage_asse Lors Econoce.         Immonword Enter Form stage_asse Lors Econoce.         Immonword Enter                                                                                                    |                                                                                                    | Date modified           10/12/2018 12:23           08/30/2018 10:34           08/30/2018 10:38           08/30/2018 10:38           08/20/2018 31:6 PM           08/20/2018 31:6 PM           09/21/2018 31:6 PM           09/21/2018 31:6 PM           07/12/2018 12:23           10/12/2018 12:23           05/14/2019 4:22 PM           07/09/2018 11:28           05/16/2019 2:39 PM           09/15/2019 1:58 PM           06/21/2018 3:39 PM           09/15/2019 1:58 PM           06/21/2018 3:59 PM           04/20/2018 3:59 PM           04/20/2018 10:34           07/24/2018 4:39 PM           04/20/2018 10:34           09/06/2018 10:34           09/06/2018 10:34           09/06/2018 10:34                                                                                                    | ✓ S I d) E Type JPEG File Microsoft Office Adobe Acrobat D Microsoft Office Adobe Acrobat D Microsoft Office Adobe Acrobat D WinRAR ZIP archive JPEG File JPEG File JPEG File Microsoft Office Application WinRAR ZIP archive WinRAR ZIP archive<                                                                                                    | NG 1107 AM<br>10/21/2019<br>Size<br>1,485 KB<br>21 KB<br>609 KB<br>21 KB<br>9 KB<br>21 KB<br>9 KB<br>21 KB<br>9 KB<br>202 KB<br>1,234 KB<br>1,372 KB<br>279 KB<br>1,29 KB<br>46 KB<br>326 KB<br>60,144 KB<br>116 KB<br>648 KB<br>648 KB<br>648 KB<br>676 KB<br>1 KB<br>1 KB                                                                                                    | Search [            |
| Local Disk (F:)<br>Network:<br>Setwork:<br>Setwork:                                                                                                    | Pipe Inter to 3     Pipe Inter to 3       | View         PC > Local Disk (C:) > Users > ics > Downloads         Name         Immonword factor form stage_asse fors focusion         Immonword factor form stage_asse fors focusion         Immonword factor form stage_asse fors focusion         Immonword factor form stage_asse fors focusion         Immonword factor form stage_asse fors focusion         Immonword factor form stage_asse fors focusion         Immonword factor form stage_asse fors focusion         Immonword factor form stage_asse fors focusion         Immonword factor form stage_asse fors focusion         Immonword factor form stage         Immonword factor form stage         Immopalif f                                                                                                    |                                                                                                    | Date modified           10/12/2018         12:23           08/30/2018         10:40           06/19/2018         6:09 PM           08/30/2018         10:38           06/19/2018         5:58 PM           09/21/2018         16:38           05/10/2018         5:58 PM           09/21/2018         16:38           05/10/2018         16:28           05/16/2019         12:23           05/16/2019         12:23           05/16/2019         12:13           05/16/2019         12:8 PM           06/21/2018         12:69           07/24/2018         4:39 PM           09/15/2019         15:8 PM           06/21/2018         10:34           09/06/2018         10:34           09/06/2018         10:34           09/06/2018         10:34           09/06/2018         10:32           10/02/2018         11:19                                                                                                    | ▲ S C d) E Type JPEG File Microsoft Office Adobe Acrobat D Microsoft Office Adobe Acrobat D Microsoft Office Adobe Acrobat D WinRAR ZIP archive JPEG File JPEG File JPEG File JPEG File Microsoft Office Application WinRAR ZIP archive WinRAR ZIP archive WinRAR ZIP archive WinRAR ZIP archive WinRAR ZIP archive WinRAR ZIP archive WinRAR ZIP archive WinRAR ZIP archive WinRAR ZIP archive WinRAR ZIP archive Microsoft Office E Adobe Acrobat D                                                                                                    | NG 1107 AM<br>10/21/2019<br>Size<br>1,485 KB<br>21 KB<br>609 KB<br>21 KB<br>9 KB<br>21 KB<br>9 KB<br>21 KB<br>9 KB<br>1,234 KB<br>1,372 KB<br>229 KB<br>1,234 KB<br>1,372 KB<br>279 KB<br>1,29 KB<br>46 KB<br>326 KB<br>60,144 KB<br>116 KB<br>648 KB<br>648 KB<br>648 KB<br>676 KB<br>1 KB<br>811 KB                                                                                                    | Search [            |
| Network     Image: NewPhoto of news-arch of news-arch of                                                                                                    | Pipe Index (0 s)     Pipe Index (0 s)     Pipe Index (0 s)     Pictures     Pictures     P  | View         PC > Local Disk (C:) > Users > ics > Downloads         Name         Immorrow tentor form sugg_asse tors boordoor         Immorrow tentor form sugg_asse tors boordoor         Immorrow tentorow tentorow tentorow ten                                                                                                    |                                                                                                    | Date modified           10/12/2018         12:23           08/30/2018         10:44           06/19/2018         5:58 PM           09/21/2018         10:38           08/30/2018         10:38           06/19/2018         5:58 PM           09/21/2018         10:38           05/14/2018         12:23           10/12/2018         12:23           05/16/2019         12:29 PM           07/09/2018         11:28           05/16/2019         12:53 PM           06/12/2018         12:23           05/16/2019         12:58 PM           07/09/2018         11:28           05/16/2019         12:59 PM           09/15/2019         1:58 PM           06/21/2018         12:69           07/24/2018         1:39 PM           04/12/2018         10:43           09/06/2018         10:34           09/06/2018         10:34           09/06/2018         10:34           09/06/2018         10:34           09/06/2018         11:28                                                                                                    | ✓ S C d) E Type JPEG File Microsoft Office Adobe Acrobat D Microsoft Office Adobe Acrobat D Microsoft Office Adobe Acrobat D WinRAR ZIP archive JPEG File JPEG File JPEG File JPEG File JPEG File Microsoft Office Adoptarchive WinRAR ZIP archive WinRAR ZIP archive WinRAR ZIP archive WinRAR ZIP archive WinRAR ZIP archive WinRAR ZIP archive WinRAR ZIP archive WinRAR ZIP archive WinRAR ZIP archive WinRAR ZIP archive Microsoft Office E Adobe Acrobat D Adobe Acrobat D Adobe Acrobat D                                                                                                    | NG 1107 AM<br>10/21/2019<br>Size<br>1,485 KB<br>21 KB<br>20 KB<br>21 K8<br>9 KB<br>45,613 KB<br>202 KB<br>1,224 KB<br>1,372 KB<br>279 KB<br>1,224 KB<br>1,372 KB<br>279 KB<br>1,279 KB<br>1,279 KB<br>1,279 KB<br>1,279 KB<br>1,279 KB<br>1,279 KB<br>1,279 KB<br>1,276 KB<br>1,648 KB<br>648 KB<br>648 KB<br>648 KB<br>648 KB<br>676 KB<br>1 KB<br>1 KB          | Search D            |
| Network                                                                                                    | Pype Index (0 s)     Pype Index (0 s)     Pyp  | View         PC > Local Disk (C;) > Users > ics > Downloads         Name         Immorrow texter form sugg_asse tors boordoor.         Immorrow texter form sugg_asse tors boordoor.         Immorrow texter form as and and to the form sugges and email         Immorrow texter form sugges and email         Immorrow texter form sugges and email         Immorrow texter for form sugges and email         Immorrow texter for form sugges and email         Immorrow texter for form sugges and email         Immopalinda                                                                                                    |                                                                                                    | Date modified           10/12/2018 12:23           10/12/2018 10:30           06/19/2018 10:38           06/19/2018 10:38           06/19/2018 10:38           06/19/2018 10:38           06/20/2018 10:38           06/20/2018 10:38           06/20/2018 10:38           06/20/2018 10:38           05/2019 10:38           05/202018 10:38           05/202018 10:38           05/202018 10:38           05/14/2019 4:22 PM           07/09/2018 11:28           05/16/2019 2:39 PM           06/12/2018 12:23 3:94           07/24/2018 4:39 PM           06/21/2018 12:35 PM           06/21/2018 12:63 -           07/24/2018 4:39 PM           04/20/2018 2:53 PM           09/06/2019 10:32           07/24/2018 4:39 PM           04/20/2018 10:34           09/06/2018 10:34           09/06/2018 10:32           10/02/2018 4:11 PM           03/19/2018 3:34 PM                                                                                                    | ✓ S C d) E Type JPEG File Microsoft Office Adobe Acrobat D Microsoft Office Adobe Acrobat D Microsoft Office Adobe Acrobat D WinRAR ZIP archive JPEG File JPEG File JPEG File JPEG File Microsoft Office Application WinRAR ZIP archive WinRAR ZIP archive WinRAR ZIP archive WinRAR ZIP archive WinRAR ZIP archive WinRAR ZIP archive WinRAR ZIP archive WinRAR ZIP archive WinRAR ZIP archive WinRAR ZIP archive Microsoft Office E Adobe Acrobat D Adobe Acrobat D Adobe Acrobat D Adobe Acrobat D                                                                                                    | NG 1107 AM<br>10/21/2019<br>Size<br>1,485 KB<br>21 KB<br>21 KB<br>9 KB<br>21 KB<br>9 KB<br>21 KB<br>9 KB<br>20 KB<br>1,234 KB<br>1,372 KB<br>279 KB<br>1,234 KB<br>1,237 KB<br>279 KB<br>1,237 KB<br>279 KB<br>1,236 KB<br>60,144 KB<br>116 KB<br>648 KB<br>648 KB<br>676 KB<br>1 KB<br>1 | Search D            |
| The way arch reverse of the way arch reverse of the way and the way are the way and the way are the way and the way are the way and the way are the way are                                                                                                    |                                                                                                    | View         PC > Local Disk (C;) > Users > ics > Downloads         Name         Immonword         Immonword         Immonwor                                                                                                    |                                                                                                    | Date modified           10/12/2018 12:23           08/30/2018 10:40           06/19/2018 5:58 PM           09/21/2018 10:38           06/19/2018 10:38           06/19/2018 10:38           06/19/2018 10:38           06/19/2018 10:38           06/19/2018 10:38           06/19/2018 10:38           06/21/2018 10:38           05/16/2019 12:33           05/16/2019 12:33 PM           05/16/2019 12:39 PM           06/21/2018 11:28           05/16/2019 12:39 PM           06/21/2018 12:53 PM           06/21/2018 12:53 PM           06/21/2018 12:53 PM           06/21/2018 12:53 PM           06/21/2018 12:53 PM           06/21/2018 12:53 PM           06/21/2018 12:53 PM           06/21/2018 12:53 PM           06/21/2018 12:53 PM           06/21/2018 12:53 PM           06/21/2018 12:53 PM           06/21/2018 12:53 PM           06/21/2018 12:33 Si PM           09/06/2018 10:32           10/02/2018 4:11 PM           03/19/2018 3:34 PM           09/23/2019 11:24                                                                                                    | ✓ S C d) E Type JPEG File Microsoft Office Adobe Acrobat D Microsoft Office Adobe Acrobat D Microsoft Office Adobe Acrobat D WinRAR ZIP archive JPEG File JPEG File JPEG File Microsoft Office Application WinRAR ZIP archive WinRAR ZIP archive WinRAR ZIP archive WinRAR ZIP archive WinRAR ZIP archive WinRAR ZIP archive WinRAR ZIP archive Microsoft Office Application WinRAR ZIP archive Microsoft Office E Adobe Acrobat D Adobe Acrobat D Jadobe Acrobat D JJPE File JPE File                                                                                                    | NG 1107 AM<br>10/21/2019<br>Size<br>1,485 KB<br>21 KB<br>9 KB<br>21 KB<br>9 KB<br>21 KB<br>9 KB<br>21 KB<br>9 KB<br>20 KB<br>1,234 KB<br>1,372 KB<br>279 KB<br>1,129 KB<br>1,229 KB<br>1,259 KB<br>1,267 KB<br>326 KB<br>1 KB<br>1 KB                                                                             | Search D            |
| Trews-etcn     Properties     Total Adda State     Total Adda State     Total Adda Stat                                                                                                    |                                                                                                    | View         PC > Local Disk (C;) > Users > ics > Downloads         Name         Immonstrain function anggrasse tors boolders         Immonstrain function anggrasse tors boolders         Immonstrain function anggrasse tors boolders         Immonstrain function anggrasse tors boolders         Immonstrain function anggrasse tors boolders         Immonstrain function anggrasse tors boolders         Immonstrain function for anggrasse tors boolders         Immonstrain function for anggrasse tors boolders         Immonstrain function for viruses         Immonstrain factory         Immonstrain factory         Immonstrain <td></td> <td>Date modified           10/12/2018 12:23           08/30/2018 10:40           08/30/2018 10:40           06/19/2018 5:58 PM           09/21/2018 5:58 PM           09/21/2018 10:38           06/19/2018 10:38           06/19/2018 10:38           06/19/2018 10:38           06/19/2018 10:38           05/16/2019 12:23           05/16/2019 12:39 PM           06/21/2018 11:28           05/16/2019 12:39 PM           06/21/2018 12:29           07/24/2018 4:39 PM           04/20/2018 2:53 PM           04/12/2018 4:35 PM           04/20/2018 10:32           10/02/2018 4:35 PM           04/20/2018 10:32           10/02/2018 4:35 PM           04/20/2018 10:32           10/02/2018 4:11 PM           03/19/2018 3:34 PM           09/23/2019 11:24           10/22/2018 4:11 PM           03/19/2018 3:34 PM           09/23/2019 11:24           10/22/2018 4:04 PM</td> <td>∧         Image: Control of the second of the second</td> <td>NG 1107 AM<br/>10/21/2019<br/>Size<br/>1,485 KB<br/>21 KB<br/>9 KB<br/>46,613 KB<br/>20 KB<br/>21 KB<br/>9 KB<br/>46,613 KB<br/>1,224 KB<br/>1,372 KB<br/>279 KB<br/>1,129 KB<br/>1,129 KB<br/>1,224 KB<br/>1,372 KB<br/>279 KB<br/>1,129 KB<br/>1,129 KB<br/>1,256 KB<br/>60,144 KB<br/>116 KB<br/>648 KB<br/>6676 KB<br/>1 KB<br/>1 K</td> <td>Search D</td> |                                                                                                    | Date modified           10/12/2018 12:23           08/30/2018 10:40           08/30/2018 10:40           06/19/2018 5:58 PM           09/21/2018 5:58 PM           09/21/2018 10:38           06/19/2018 10:38           06/19/2018 10:38           06/19/2018 10:38           06/19/2018 10:38           05/16/2019 12:23           05/16/2019 12:39 PM           06/21/2018 11:28           05/16/2019 12:39 PM           06/21/2018 12:29           07/24/2018 4:39 PM           04/20/2018 2:53 PM           04/12/2018 4:35 PM           04/20/2018 10:32           10/02/2018 4:35 PM           04/20/2018 10:32           10/02/2018 4:35 PM           04/20/2018 10:32           10/02/2018 4:11 PM           03/19/2018 3:34 PM           09/23/2019 11:24           10/22/2018 4:11 PM           03/19/2018 3:34 PM           09/23/2019 11:24           10/22/2018 4:04 PM                                                                                                    | ∧         Image: Control of the second of the second  | NG 1107 AM<br>10/21/2019<br>Size<br>1,485 KB<br>21 KB<br>9 KB<br>46,613 KB<br>20 KB<br>21 KB<br>9 KB<br>46,613 KB<br>1,224 KB<br>1,372 KB<br>279 KB<br>1,129 KB<br>1,129 KB<br>1,224 KB<br>1,372 KB<br>279 KB<br>1,129 KB<br>1,129 KB<br>1,256 KB<br>60,144 KB<br>116 KB<br>648 KB<br>6676 KB<br>1 KB<br>1 K      | Search D            |
| ms liter selected 15/KB                                                                                                    | Pipe Inter O s     Pipe Inter O s     Pipe Inter O s     Pictures     Pictures     Videos     Local Disk (E:)     Local Disk (F:)     Vetwork                                                                                                    | View         PC > Local Disk (C;) > Users > ics > Downloads         Name         Immonstructure form abgp_asse tors boownloads         Muchulka         Immonstructure form abgp_asse tors boownloads         Muchulka         Immonstructure form abgp_asse tors boownloads         Muchulka         Immonstructure form abgp_asse tors boownloads         Muchulka         Immonstructure form abgp_asse tors boownloads         Muchulka         Immonstructure form abgp_asse tors boownloads         Muchulka         Immonstructure form abgp_asse tors boownloads         Muchulka         Immonstructure form abgp_asse tors boownloads         Immonstructure form abgp_asse tors boownloads         Immonstructure form abgp_asse tors boownloads         Immonstructure form abgp_asse tors boownloads         Immonstructure form abgp_asse tors boownloads         Immonstructure form abgp_asse tors boownloads         Immonstructure for viruses         Immonstructure for viruses         Immonstructure for viruses         Immonstructure for viruses         Immonstructure for viruses         Immonstructure for viruses         Immonstructure for viruses         Immonstructure for viruses         Immonstructure for viruses<                                                                                                    |                                                                                                    | Date modified           10/12/2018 12:23           08/30/2018 10:40           06/19/2018 5:58 PM           09/21/2018 10:38           06/19/2018 5:58 PM           09/21/2018 10:38           06/19/2018 10:38           06/19/2018 10:38           06/19/2018 10:38           06/19/2018 10:38           06/21/2018 10:38           05/16/2019 12:23           05/16/2019 12:39 PM           05/16/2019 12:39 PM           06/21/2018 12:29 :39 PM           06/21/2018 12:39 PM           06/21/2018 10:34 :39 PM           04/20/2018 4:35 PM           04/20/2018 4:35 PM           04/20/2018 4:35 PM           09/06/2018 10:32           10/02/2018 4:35 PM           09/06/2018 10:33 :4:11 PM           10/02/2018 4:31 PM           09/06/2018 10:33 :4:11 PM           10/22/2018 4:11 PM           09/23/2019 11:24           10/24/2018 4:04 PM           09/23/2019 11:24           10/24/2018 4:04 PM           10/24/2018 4:04 PM           10/24/2018 4:04 PM           10/24/2018 4:04 PM           10/24/2018 4:04 PM           10/24/2018 4:04 PM           10/24/2018 4:04 PM <td>∧</td> <td>NG 1107 AM<br/>10/21/2019<br/>V<br/>Size<br/>1,485 KB<br/>21 KB<br/>9 KB<br/>46,613 KB<br/>20 KB<br/>1,224 KB<br/>1,224 KB<br/>1,246 KB<br/>1,246 KB<br/>1,668 KB<br/>6,676 KB<br/>1 KB<br/>1</td> <td>Search D</td> | ∧                                                                                                    | NG 1107 AM<br>10/21/2019<br>V<br>Size<br>1,485 KB<br>21 KB<br>9 KB<br>46,613 KB<br>20 KB<br>1,224 KB<br>1,224 KB<br>1,246 KB<br>1,246 KB<br>1,668 KB<br>6,676 KB<br>1 KB<br>1                                                                                                 | Search D            |
|                                                                                                    | Pipe Inter O s     Pipe Inter O s     Pipe Inter O s     Pictures     Pictures     Pictures     Pictures     Pictures     Pictures     Pictures     Pictures     Pictures     Pictures     Pictures     Pictures     Pictures     Pictures     Pictures     Pictures     Videos     Local Disk (E:)     Local Disk (E:)     Local Disk (F:)     Vetwork                                                                                                    | View         PC > Local Disk (C;) > Users > ics > Downloads         Name         Immovement feater from sugg_asse tors become c.         Muchulka         Muchulka         Give access to         Nama         Add to minaya?rat* <td< td=""><td></td><td>Date modified           10/12/2018 12:23           08/30/2018 10:40           06/19/2018 5:58 PM           09/21/2018 10:38           06/19/2018 5:58 PM           09/21/2018 10:38           06/19/2018 10:38           06/19/2018 10:38           06/19/2018 10:38           06/19/2018 10:38           06/19/2018 10:38           05/14/2019 12:33           05/14/2019 12:33           05/14/2019 12:39 PM           09/15/2019 12:39 PM           09/15/2019 12:39 PM           04/20/2018 11:28 -           07/24/2018 4:39 PM           04/20/2018 10:32           07/24/2018 4:35 PM           09/06/2018 10:34           09/06/2018 10:34           09/06/2018 10:34           09/06/2018 10:34           09/23/2019 11:24           10/24/2018 4:04 PM           10/24/2018 4:04 PM           10/24/2018 4:04 PM           10/24/2018 4:04 PM           10/24/2018 4:04 PM           10/24/2018 4:04 PM           10/24/2018 4:04 PM           10/24/2018 4:04 PM           10/24/2018 4:04 PM           10/24/2018 4:04 PM           10/24/2018 4:04 PM           10/24/2018 4:04 PM</td><td>∧         Image: Control of the second of the second</td><td>NG 1101 AM<br/>10/21/2019<br/>V<br/>Size<br/>1,485 KB<br/>21 KB<br/>9 KB<br/>21 KB<br/>9 KB<br/>21 KB<br/>9 KB<br/>1,234 KB<br/>1,234 KB<br/>1,234 KB<br/>1,274 KB<br/>1,274 KB<br/>1,274 KB<br/>1,274 KB<br/>1,274 KB<br/>1,274 KB<br/>1,274 KB<br/>1,274 KB<br/>1,274 KB<br/>1,274 KB<br/>1,274 KB<br/>1,276 KB<br/>1,276 KB<br/>1,476 KB<br/>1,476</td><td>Search D</td></td<>                                                                                                    |                                                                                                    | Date modified           10/12/2018 12:23           08/30/2018 10:40           06/19/2018 5:58 PM           09/21/2018 10:38           06/19/2018 5:58 PM           09/21/2018 10:38           06/19/2018 10:38           06/19/2018 10:38           06/19/2018 10:38           06/19/2018 10:38           06/19/2018 10:38           05/14/2019 12:33           05/14/2019 12:33           05/14/2019 12:39 PM           09/15/2019 12:39 PM           09/15/2019 12:39 PM           04/20/2018 11:28 -           07/24/2018 4:39 PM           04/20/2018 10:32           07/24/2018 4:35 PM           09/06/2018 10:34           09/06/2018 10:34           09/06/2018 10:34           09/06/2018 10:34           09/23/2019 11:24           10/24/2018 4:04 PM           10/24/2018 4:04 PM           10/24/2018 4:04 PM           10/24/2018 4:04 PM           10/24/2018 4:04 PM           10/24/2018 4:04 PM           10/24/2018 4:04 PM           10/24/2018 4:04 PM           10/24/2018 4:04 PM           10/24/2018 4:04 PM           10/24/2018 4:04 PM           10/24/2018 4:04 PM                                                                                                    | ∧         Image: Control of the second of the second  | NG 1101 AM<br>10/21/2019<br>V<br>Size<br>1,485 KB<br>21 KB<br>9 KB<br>21 KB<br>9 KB<br>21 KB<br>9 KB<br>1,234 KB<br>1,234 KB<br>1,234 KB<br>1,274 KB<br>1,274 KB<br>1,274 KB<br>1,274 KB<br>1,274 KB<br>1,274 KB<br>1,274 KB<br>1,274 KB<br>1,274 KB<br>1,274 KB<br>1,274 KB<br>1,276 KB<br>1,276 KB<br>1,476 KB<br>1,476                                                                                                    | Search D            |

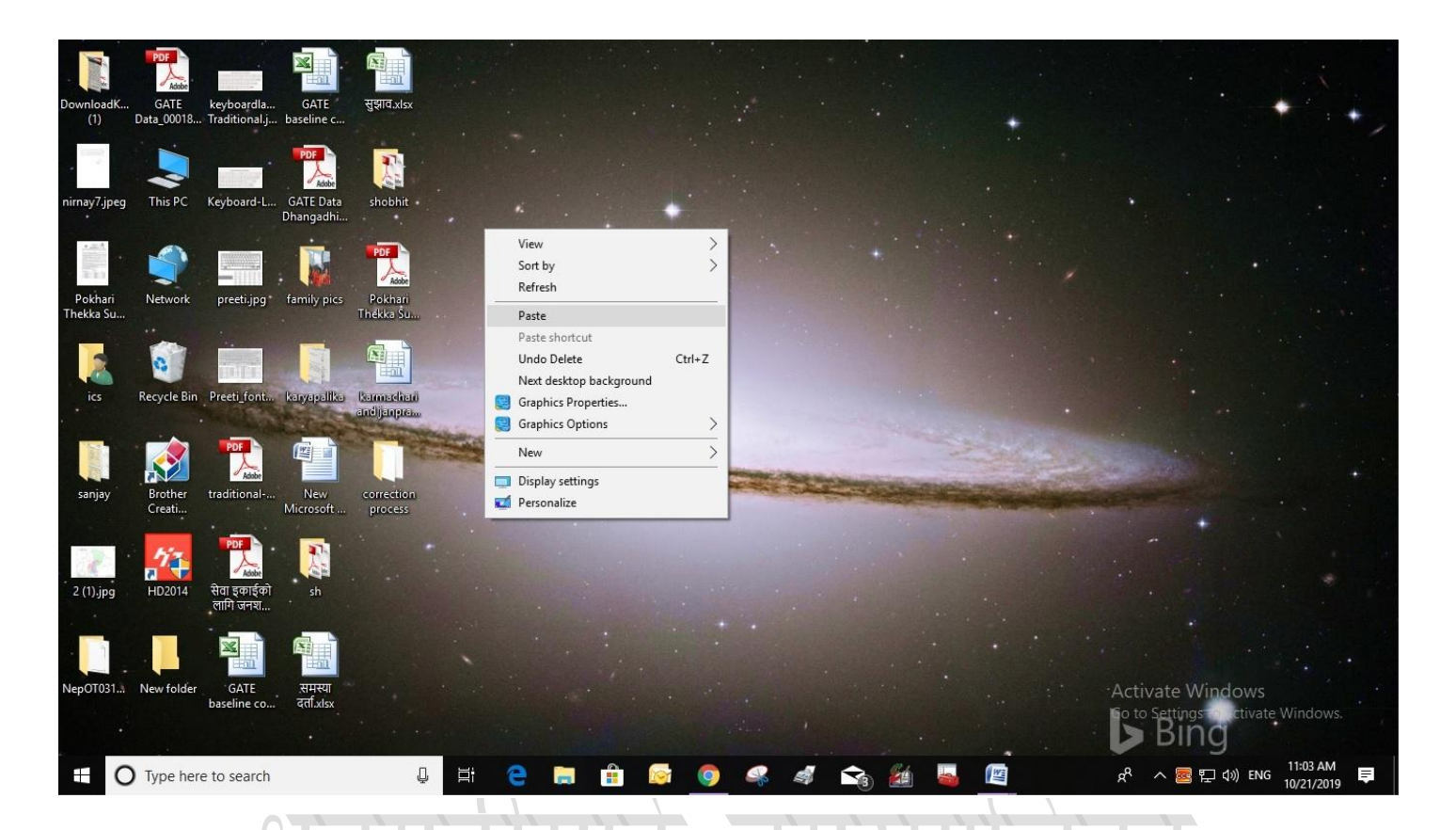

३. लाभग्राहीको विवरण सच्याउने

क. सच्याउनुपर्ने लाभग्राहीको नाम खोज्ने,

## ख. ताल्चा खोल्ने, सच्याउनुहोस् मा क्लिक गर्ने,

| सर्ट गर्नका लागि हेडर क्लिक गर्नुहोस् |                          |                     |                       |            |                  |                     |  |  |  |  |
|---------------------------------------|--------------------------|---------------------|-----------------------|------------|------------------|---------------------|--|--|--|--|
| क्र.सं.                               | पुरा नाम                 | पुरा नाम (नेपालीमा) | व्यक्तिगत परिचय नं    | दर्ता मिति | प्रतिलिपि संख्या | कार्य               |  |  |  |  |
| १                                     | Kalapna Kumari Chaudhary | कल्पना कुमारी चौधरी | 2042053002885         | २०७६-०७-०३ | o                | 8/×88               |  |  |  |  |
| २                                     | Nabin Chaudhary          | नविन चौधरी          | <u>२०४५०७२५०१२२७</u>  | २०७६-०७-०३ | o                | <mark>₽∕</mark> ×∎₽ |  |  |  |  |
| ą                                     | Rosan Pasman             | रोोशन पासमान        | <u> 2008087800023</u> | ୧୦७६-୦७-୦३ | o                | 8/×88               |  |  |  |  |
| ۲                                     | Enjira Kumari Sah        | इनजिरा कुमारी साह   | 3088090408839         | २०७६-०७-०३ | o                | ₽\×∎⊖               |  |  |  |  |
| ų                                     | Md.Ejaju Miya            | मो॰इजाजु मिया       | 7039090407368         | २०७६-०७-०१ | o                | ₽\X∎⊖               |  |  |  |  |
| દ્                                    | Md.Shivgatulah Raen      | मो॰सिवगतुल्लाह राईन | 7055040609833         | ૨૦૭૬-૦૭-૦૧ | o                | ₽\X∎⊖               |  |  |  |  |
| 19                                    | Md. Haphijulah Raen      | मो°हफिजुल्लाह राईन  | 3053005008286         | १०-७०-३७०५ | o                | ₽ / X ■ 8           |  |  |  |  |
| 6                                     | Radhika Kumari Mahato    | राधिका कुमारी महतो  | 20194800406883        | १०-७०-३७०२ | ò                | 8/×88               |  |  |  |  |
| ٩                                     | Halima Khatun            | हलिमा खातुन         | 256900959005305       | ୧୦७६-୦७-୦୧ | o                | ₽ / X ■ 8           |  |  |  |  |
| 80                                    | Md Kali Mulah Baen       | मो॰कलि मल्लाह राईन  | 2046823008484         | 80-00-3005 | 0                | 6/×88               |  |  |  |  |

### ग. आवश्यक विवरण सच्याउने,

#### ४. निर्णय अपलोड गर्ने

क. पानाको अन्त्यमा रहेको निर्णय गर्ने अधिकारीको नाम, पद र निर्णय मिति राख्ने,

ख. संशोधन गर्नुपर्ने कारणमा निर्णयमा लेखेको पुरै कपि गरी पेस्ट गर्ने,

ग. संशोधन गरिने विवरणमा के सच्याईएको हो त्यो लेख्ने (सूचकको जन्ममिति, सूचकको बाबुको नाम)

घ. संशोधन गर्नुपर्ने आधारमा "Choose File" क्लिक गरी डेस्कटपमा रहेको निर्णयको pdf फाईल अपलोड गर्ने,

| सच्याउनका लागि                                                                                                    |                                                                                                  |                                                                                                    |                                                                                            |
|----------------------------------------------------------------------------------------------------|--------------------------------------------------------------------------------------------------|----------------------------------------------------------------------------------------------------|--------------------------------------------------------------------------------------------|
| नेर्णय गर्ने अधिकारीको नाम                                                                                                    |                                                                                                  |                                                                                                    |                                                                                            |
| नेर्णय गर्ने अधिकारीको पद                                                                                                    | 1792 वडा सचिव                                                                                    | <ul> <li>(प्रमाणपत्र जारी भएको ६ महिना भि<br/>प्राणापतिम अधिकारले निर्णाण पर्वा</li> </ul>           | भेत्र वडा सचिवले र त्यसपछि प्रमुख<br>में क्रम                                              |
|                                                                                                    | YYYY MM                                                                                          | DD                                                                                                   | 19I)                                                                                       |
| नेर्णय मिति (वि.सं.)                                                                                                    |                                                                                                  |                                                                                                    |                                                                                            |
| संशोधन गर्नुपर्ने कारण (ऐन तथा नियमावलीको दफा सहित उल्लेख गर्नुपर्ने)                                                                                                    |                                                                                                  |                                                                                                    |                                                                                            |
|                                                                                                    | 2:<br>                                                                                           |                                                                                                    |                                                                                            |
| איזוטה זוולה ומסלט                                                                                                    |                                                                                                  |                                                                                                    |                                                                                            |
| संशोधन गर्नुपर्ने आधार (आवश्यक कागजपत्र स्कयान गरी एउटै PDF(1 MB सम्म) फाइल अपलोड गर्नुपर्ने )                                                                                                    |                                                                                                  | Choose File No file chose                                                                            | n                                                                                          |
| पेश गर्नुहोस्                                                                                                    | रद्द गर्नुहोस्                                                                                   |                                                                                                    |                                                                                            |
| Open                                                                                                    |                                                                                                  |                                                                                                    | ;                                                                                          |
| $\leftarrow \rightarrow \ \circ \ \uparrow$ This PC > Desktop >                                                                                                    |                                                                                                  | 5 ~                                                                                                  | Search Desktop                                                                             |
| Organize 👻 New folder                                                                                                    |                                                                                                  |                                                                                                    | ke - 🔟 🔇                                                                                   |
| Quick access       Ournolads         Desktop       Image: Correction procession of the procession of the procesion of the procession of the procession of | sanjay sh Shobhi<br>shobhi<br>Pothari<br>Preeti, preeti, preeti, font<br>Acument<br>019 11:01 AM | 2 (1).jpg<br>2 (1).jpg<br>Carrent<br>format20<br>traditional-<br>nepali-unic<br>ode-keyba<br>ard.pdf | GATE Data GATE<br>Dhangadhi Data 00018<br>mai 5.pdf<br>Municipa<br>सेता<br>इकाईको<br>लागकत |
| Local Disk (E)<br>File name: nimay7.pdf                                                                                                    |                                                                                                  | Activa<br>Go to Se                                                                                   | VAILFILE (7:7) S                                                                           |

ङ. "पेश गर्नुहोस्" क्लिक गर्ने ।

४. नयाँ प्रमाणपत्र दिने

सूचीमा सच्याईसकेको लाभग्राहीको नाम खोजी ताल्चा लक गर्ने र प्रमाणपत्र छापेर दिने ।

# धनगढीमाई नगरपालिका